# COMERCIO investe

# Guia do Preenchimento do Formulário

**Projetos Individuais** 

1<sup>a</sup> Fase 2013

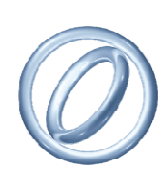

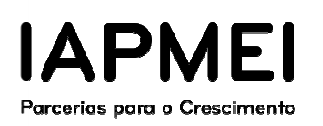

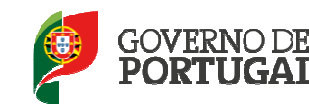

MINISTÉRIO DA ECONOMIA

Direção-Geral das Atividades Económicas

| INT | RODI   | UÇÃO                                                                 | 3  |
|-----|--------|----------------------------------------------------------------------|----|
| 1.  | UTI    | ILIZAÇÃO DO FORMULÁRIO                                               | 3  |
| 1   | .1.    | Funcionamento genérico                                               | 3  |
| 1   | .2.    | Erros genéricos e bloqueios do Formulário de Pedido de Pagamento     | 3  |
| 1   | .3.    | Erros genéricos e bloqueios da Conta Corrente                        | 4  |
| 2.  | ACI    | ESSO AO PEDIDO DE REEMBOLSO                                          | 4  |
| 3.  | PE     | DIDO PAGAMENTO (COM APRESENTAÇÃO DE GARANTIA BANCÁRIA)               | 6  |
| 4.  | PE     | DIDO DE PAGAMENTO (COM COMPROVAÇÃO DA REALIZAÇÃO DE DESPESAS)        | 12 |
| 4   | .1.    | PÁGINA – RESUMO                                                      | 12 |
| 4   | .2.    | Validação e envio dos dados do Pedido                                | 15 |
| 4   | .3.    | PÁGINA – CONDIÇÕES                                                   | 17 |
| 4   | .4.    | PÁGINA – MOVIMENTOS                                                  | 18 |
| 4   | .5.    | PÁGINA - CLASSIFICAÇÃO DE INVESTIMENTOS E DESPESAS                   | 25 |
| 4   | .6.    | PÁGINA - FINANCIAMENTO                                               | 26 |
| A   | NEX    | OS AO GUIA DE PREENCHIMENTO                                          | 28 |
| A   | NEX    | O A – EXEMPLOS DE PREENCHIMENTO DO FORMULÁRIO DE PEDIDO DE REEMBOLSO | 29 |
| A   | .1 - C | QUADRO DE MOVIMENTOS - DESPESAS COM IVA                              | 29 |
| A   | .1.1.  | - DOCUMENTOS SUJEITOS A IVA - REGIME GERAL                           | 29 |
| A   | .1.2.  | - DOCUMENTOS SUJEITOS A IVA - REGIME PRO-RATA                        | 32 |
| A   | .2–[   | DOCUMENTOS IMPUTADOS PARCIALMENTE AO PROJETO                         | 36 |
| A   | .2.1.  | - DOCUMENTOS SUJEITOS A IVA - REGIME GERAL                           | 36 |
| A   | .2.2.  | - DOCUMENTOS SUJEITOS A IVA - REGIME PRO-RATA                        | 39 |
| A   | .3-/   | Apresentação do Fluxo Financeiro ou de Notas de Crédito              | 43 |
| A   | .3.1.  | – Apresentação do fluxo financeiro                                   | 43 |
| A   | .3.2.  | - Apresentação de Notas de Crédito, Nota de Débito ou Pagamento      | 46 |
| A   | NEX    | ОВ                                                                   | 49 |
| В   | .1. –  | PRINCIPAIS ERROS                                                     | 49 |
| В   | .2. –  | VALIDAÇÃO DAS DESPESAS                                               | 50 |
| В   | .3. –  | DOCUMENTOS REFERENTES AMOSTRA                                        | 50 |

COMÉRCIO

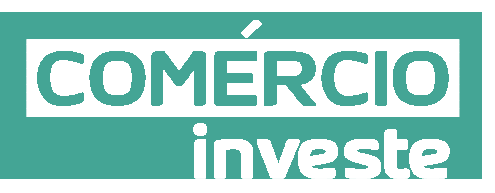

#### INTRODUÇÃO

Este guia tem como objetivos auxiliar os promotores no preenchimento do Formulário de Pedido de Reembolso.

#### 1. Utilização do Formulário

#### 1.1.Funcionamento genérico

A utilização do formulário pode ser efetuada em qualquer computador que possua o sistema operativo Windows ou outro. Apenas deve ter presente que antes de utilizar o formulário, deverá instalar a última versão do motor Java adequado à versão do sistema operativo que utiliza, seguindo as indicações descritas para a instalação.

O formulário eletrónico de Pedido de Reembolso dispõe de um mecanismo automático de verificação de versões.

Para funcionar corretamente, o equipamento onde o formulário está instalado necessita de ter acesso à Internet.

Este guia de preenchimento aplica-se à versão 1.10 do formulário de pedido de reembolso e versões seguintes.

## 1.2.Erros genéricos e bloqueios do Formulário de Pedido de Pagamento

Caso ocorram com alguma frequência erros e/ou bloqueios no preenchimento do formulário, poderá significar que existe um problema de falta de memória do computador.

Neste caso, sugerem-se alguns dos seguintes procedimentos:

- 1. Fechar algumas janelas que eventualmente se encontrem abertas no computador;
- Encerramento de janelas relacionadas com o Word, Excel ou outras aplicações, de forma a libertar espaço para o formulário, (importa esclarecer que a gestão da memória é efetuada pelo sistema operativo do computador e não pelo formulário);
- 3. Expandir a janela onde está a ser executado o formulário, clicando no botão de maximizar de modo que o formulário ocupe toda a largura do ecrã (este passo permite uma menor utilização da barra de scroll horizontal);

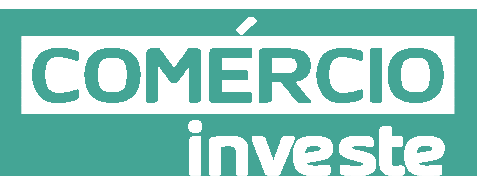

4. Gravar com frequência os dados para não os perder.

#### 1.3.Erros genéricos e bloqueios da Conta Corrente

#### 1. "Erro no Login. Por favor tente de novo"

<u>Solução</u>: Aceder a "Esqueci-me da password". Contactar a linha azul 808201201 porque a conta encontra-se bloqueada.

#### 2. **JAVA**.

<u>Solução</u>: Desinstalar o java e instalar a versão java mais atual em www.java.com.

#### 3. "Erro desconhecido. Operação não efetuada"

<u>Solução</u>: Aceder a Ferramentas/Opções da Internet efetuar limpeza de histórico, cookies e ficheiros temporários.

## 4. "Atenção: Este projeto possui alertas por ler. Para aceder à lista de alertas (clique aqui)"

<u>Solução</u>: O Alerta tem que ser lido! As ações ficam suspensas até leitura do alerta. Na área "Alertas" fica guardada a informação sobre a data da disponibilização do alerta, data da leitura do alerta e seu conteúdo.

#### 2. ACESSO AO PEDIDO DE REEMBOLSO

Este formulário destina-se a efetuar pedidos de reembolso nos termos da **Norma de Pagamentos "Comércio Investe"** aprovada no despacho nº 21-XIX/SEAEcon/2014 de 28/02/2014 pelo Secretário de Estado Adjunto e da Economia.

A sua utilização pressupõe a assinatura prévia de um contrato de concessão de incentivos na sequência da aprovação de um projeto.

Para acesso ao formulário é necessário que o promotor se encontre registado na Conta Corrente de Incentivos e tenha recebido do IAPMEI uma Chave de Ativação que lhe permitirá associar o projeto à sua conta. A sua submissão apenas é possível após a assinatura do contrato de concessão de incentivos por parte do IAPMEI.

A submissão do formulário do Pedido de Pagamento ou qualquer outra formalização só é possível após a disponibilização do contrato assinado na consola do cliente.

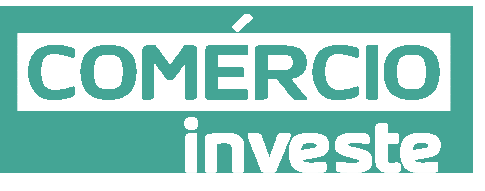

#### Nota:

O formulário é formatado em função do Sistema de Incentivos a que o projeto respeita.

O acesso à opção "Pedido de pagamento", no menu da Execução da Consola do Cliente, permite ao utilizador proceder ao pedido de pagamento.

Aquando da entrada nesta opção do menu, aparece uma área de escolha do tipo de pagamento. Para proceder a esta escolha, o utilizador deverá selecionar o tipo pretendido na listbox apresentada e clicar

no botão Gravar Tipo . Deste modo, o utilizador passará a ter acesso à área específica do tipo de pagamento escolhido.

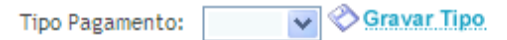

Escolha um tipo de pagamento e carregue no botão 'Gravar Tipo'.

Esta Norma de Pagamentos, possui os seguintes tipos de pagamento:

- PTA: Pedido de pagamento Intercalar contra garantia;
- PTR: Pagamento intercalar ou Final.

#### 3. PEDIDO PAGAMENTO (com apresentação de garantia Bancária)

COMERC

| odalidade d                                                            | e Pagamento:                                                                                          | PTA contra gar                                                                                   | antia                                                                        | ~                                                                                                    | Sele                                                                  | ccionar Modali<br>🇞 Gr                                    |
|------------------------------------------------------------------------|----------------------------------------------------------------------------------------------------|--------------------------------------------------------------------------------------------------|------------------------------------------------------------------------------|----------------------------------------------------------------------------------------------------|-----------------------------------------------------------------------|-----------------------------------------------------------|
| Downloa                                                                | d Minuta Gara                                                                                         | ntia (pdf)                                                                                       |                                                                              |                                                                                                    |                                                                       |                                                           |
| Situação                                                               | Despesas                                                                                              | Investimentos                                                                                    | Garantia(s)                                                                  | Situação regularizada                                                                                              | Condicionantes                                                        | Declaração                                                |
| • PTA - Pa                                                             | gamento Con                                                                                           | tra Garantia                                                                                     |                                                                              |                                                                                                    |                                                                       |                                                           |
| aquando da<br>gestor do p<br>Após a cele<br>comprovar<br>1. Cor<br>des | a entrega dest<br>projecto.<br>ebração do cor<br>as seguintes co<br>nprovação do i<br>pesa (fatura ou | e documento ao l/<br>ntrato de concessã<br>ondições:<br>nício do projeto at<br>u outro documento | APMEI, sendo o s<br>o de incentivos,<br>través da aprese<br>probatório equiv | eu desbloqueio apenas pos<br>o promotor, ao optar por<br>ntação do primeiro docume<br>alente) imputável ao projeto | sivel através do co<br>este tipo de pagar<br>Veri<br>ento de<br>o Não | ntacto com o<br>nento, deverá<br><b>ficação</b><br>Cumpre |
| (c<br>2. Apr<br>Nac<br>cor<br>(c                                       | <u>lique aqui)</u><br>esentação de<br>cional de Gar<br>respondente a<br><u>lique aqui</u> )           | garantia bancária<br>antia Mútua emit<br>oPTA apurado                                            | ou de garantia<br>ida a favor do                                             | prestada no âmbito do S<br>o Organismo Pagador, no                                                                 | ilistema<br>valor Não                                                 | Cumpre                                                    |
| 3. Situ<br>(C                                                          | ração regulariz<br>líque aqui)                                                                        | ada, comprovada p                                                                                | elos documentos                                                              | em anexo                                                                                                    | Não                                                                   | Cumpre                                                    |
| 4. Cor<br>Cas                                                          | ndições Especifi<br>o existam condiç<br>Iprovativos para                                              | icas de pré-pagame<br>ões específicas de pr<br>o cumprimento desta                               | ento <u>(clique aqui</u><br>ré-pagamento no co<br>s condicionantes           | )<br>ntrato, o promotor deverá an                                                                                  | exar os Não C                                                         | umpre 🔽                                                   |
| 5 Dor                                                                  | larações de co                                                                                        | mpromisso (cliquo                                                                                |                                                                              |                                                                                                    | 1.00                                                                  |                                                           |

Aquando do acesso a este tipo de pagamento, surgem duas áreas (como podemos visualizar nas imagens anteriores):

- A 1ª área, corresponde à área de gravação e download dos dados existentes na área que corresponde à 2ª imagem;

- A 2ª área, corresponde à área de manipulação de dados.

• Regras de funcionamento da 1ª área:

Esta área é composta pelas seguintes opções:

1. Download do PTA (pdf): Esta opção é disponibilizada ao utilizador aquando da submissão dos dados ao IAPMEI. Este ficheiro deverá ser assinado e enviado ao IAPMEI juntamente com os restantes documentos necessários;

- lário
  COMERCIO
  investe
- Download Minuta Garantia (pdf): Esta opção permite ao utilizador fazer o download de um ficheiro que contém todos os dados necessários para a emissão da garantia bancária.
- 3. Gravar: Esta opção permite ao utilizador gravar os dados sem que estes sejam submetidos ao IAPMEI, ou seja, esta opção tem o comportamento de uma gravação intermédia (não final).

**Nota**: Se após a submissão dos dados, o utilizador proceder à gravação, a submissão efetuada anteriormente deixará de ser válida, ou seja, os dados submetidos **não** estarão entregues ao IAPMEI para respetiva análise e processamento do pagamento.

4. Submeter: Esta opção permite ao utilizador submeter os dados ao IAPMEI e apenas deverá ser utilizada quando todos os dados se encontrarem totalmente preenchidos e validados.

**Nota 1**: Os dados submetidos devem corresponder à totalidade dos dados existentes no ficheiro "Download do PTA (pdf)" para que o pedido do utilizador possa ser corretamente processado pelo IAPMEI.

**Nota 2**: Caso o utilizador pretenda efetuar uma alteração aos dados submetidos, deverá submeter novamente os dados alterados, bem como proceder ao download do novo ficheiro "Download do PTA (pdf)" que contém as alterações submetidas. Deste modo, deverá ser o novo ficheiro que deverá

ser assinado e enviado ao IAPMEI.

Regras de funcionamento da 2ª área:

Ao aceder a este tipo de pagamento, surge uma área de "Situação" que indica os prérequisitos, e respetivo cumprimento dos mesmos, de forma a auxiliar o preenchimento total dos dados que se consideram necessários.

Assim, como se pode verificar na imagem anterior, inicialmente todos os requisitos encontram-se com a indicação de "Não Cumpre" e irão sendo alterados para "Cumpre" consoante cada um dos requisitos vai sendo cumprido.

Ainda nesta área, a fim de facilitar a localização das áreas que permitem o cumprimento de cada um dos requisitos, é apresentado um link "(clique aqui)" que redireciona o utilizador para a área do requisito em questão.

Áreas de cada requisito:

1. Comprovação do início do projeto através da apresentação do primeiro documento de despesa (fatura ou outro documento probatório equivalente) imputável ao projeto, excluindo as exceções previstas (adiantamentos e estudos prévios) no Regulamento da medida;

A fim de cumprir este requisito, o utilizador deverá dirigir-se à área "Despesas" de forma a introduzir os dados das faturas que comprovem o início do projeto.

| Situação | Despesas | Investimentos | Garantia(s) | Situação regularizada | Condicionantes | Declaração |  |
|----------|----------|---------------|-------------|-----------------------|----------------|------------|--|
|          |          |               |             |                       |                |            |  |

1.1 As funcionalidades existentes nesta área são as seguintes:

investe

1.1.a) Adicionar nova fatura: Esta opção permite a inserção de novos dados de uma

fatura. Para ativar esta funcionalidade, deverá utilizar o botão <sup>(C)</sup> Adicionar que lhe irá disponibilizar o acesso a uma nova área para a recolha dos novos dados (quadro "Lista das faturas comprovativas do início do projeto"). Estas alterações serão mantidas temporariamente e apenas serão armazenadas no sistema do IAPMEI aquando de uma das ações de "Gravar" ou "Submeter".

| Situação                              | Despesas                                                | Investimentos                                | Garantia(s)                | Situaç        | ão regularizada  | Condicionan      | tes Declar | ração    |    |  |  |  |
|---------------------------------------|---------------------------------------------------------|----------------------------------------------|----------------------------|---------------|------------------|------------------|------------|----------|----|--|--|--|
| • Lista da                            | Lista das facturas comprovativas do início do projecto: |                                              |                            |               |                  |                  |            |          |    |  |  |  |
|                                       | De<br>Inves                                             | spesas enunciadas r<br>stimentos para início | o Mapa de<br>o do projecto | Descrição das | facturas comprov | ativas do início | o do proj  | jecto    |    |  |  |  |
|                                       |                                                         | Nº Ordem / Rúbri                             | ca (1)                     |               | Nº Factura       |                  | Design     | nação (2 | .) |  |  |  |
| I I I I I I I I I I I I I I I I I I I |                                                         |                                              |                            |               |                  |                  |            |          |    |  |  |  |
| Т                                     | otal das Despes                                         | as Apresentadas                              |                            |               |                  |                  |            |          |    |  |  |  |

Aqui, deverão ser preenchidos todos os campos, uma vez que são de preenchimento obrigatório, sendo eles:

- **Nº Ordem / Rubrica**: Nº da despesa referida no mapa de investimentos a que corresponde a fatura em questão (o valor a ser preenchido neste campo deriva da secção auxiliar "Investimentos" – consultar esta secção para mais informações);

- Nº Fatura: Número da fatura;

- **Designação**: Designação dos conteúdos da fatura tendo em conta as despesas evidenciadas no mapa de investimentos;

- Data: Data da emissão da fatura;
- Fornecedor: Fornecedor da fatura;
- Valor (€): Valor total da fatura;

- Elegível (€): Valor do total da fatura considerado elegível para efeitos do projeto.

Associada a esta sub-área, existem as seguintes funcionalidades:

- Confirmação dos dados inseridos (consultar a funcionalidade 1.1.b);

- Cancelamento da inserção da nova fatura (consultar a funcionalidade 1.1.c);

De forma a facilitar a utilização das funcionalidades referidas anteriormente, estas existem no início e no fim da linha em questão.

1.1.b) Confirmar dados da Fatura: Esta opção permite confirmar os dados

inseridos/alterados em uma linha específica de faturas. Para tal, deverá utilizar o botão . 🎽

1.1.c) Cancelar a inserção/edição de dados de uma Fatura: Esta opção permite o cancelamento de todas as alterações efetuadas na linha da fatura selecionada para o efeito.

Para tal, deverá utilizar o botão 🎴.

1.1.d) Editar os dados de uma Fatura: Esta opção permite a edição dos dados de uma fatura já adicionada. Para ativar esta funcionalidade, deverá utilizar o botão referente à

linha que pretende editar. Esta ação irá permitir o desbloqueio dos dados da linha indicada de forma a proceder às alterações pretendidas.

Associada a esta sub-área, existem as seguintes funcionalidades:

- Confirmação dos dados editados (consultar a funcionalidade 1.1.b);

- Cancelamento da edição dos dados da fatura (consultar a funcionalidade 1.1.c);

De forma a facilitar a utilização das funcionalidades referidas anteriormente, estas existem no início e no fim da linha em questão.

1.1.e) Apagar Fatura: Esta opção permite a remoção de uma das linhas das Faturas.

COM

Para ativar esta funcionalidade, deverá utilizar o botão 🎴 referente à linha que pretende apagar.

Ainda com o intuito de auxiliar o utilizador no controlo das faturas introduzidas, é apresentado um quadro resumo no final desta área de Despesas com a seguinte informação:

| a) Total do Investimento Elegível:             | a)           |
|------------------------------------------------|--------------|
| b) Total do Investimento Elegível Apresentado: | una aur in b |
| Percentagem [b)/a)]:                           | 13 100       |

Sendo que:

- a) Corresponde ao total do valor do investimento elegível aprovado e que consta no contrato;

- b) Corresponde ao total do valor do investimento elegível apresentado no preenchimento do quadro descrito anteriormente (coluna "Elegível (€)" do quadro "Lista das faturas comprovativas do início do projeto").

Assim, este requisito (ponto 1) passa a estar cumprido a partir do momento em que este campo indique um valor superior a zero €.

- Percentagem, que corresponde à percentagem de despesa elegível apresentada, relativamente ao valor elegível contratado.

Nota: O investimento elegível em cada linha não poderá ser superior ao elegível aprovado, sendo esta situação impeditiva da submissão do pedido, devolvendo uma mensagem de erro até nova gravação de dados.

1.2 Secção auxiliar "Investimentos":

| Situa | ção         | Despesas                                                                                                    | Investimentos     | Garantia(s)   | Situação regularizada | a Condicionant  | es Declaração      |
|-------|-------------|----------------------------------------------------------------------------------------------------|-------------------|---------------|-----------------------|-----------------|--------------------|
| Ma    | apa de      | Investiment                                                                                                    | os - Contratado   |               |                       |                 |                    |
|       | Nº<br>Ordem | é)                                                                                                    | Descrição         |               |                       | 3. Investimento | 4. Elegível        |
| 1.    | 2.          |                                                                                                    | Total dos valor   | es registados |                       | 1.000.000.00    | A second p         |
| (1)   | 1           |                                                                                                    |                   |               |                       |                 |                    |
| (2)   | 2           | 1999 - 1997 - 1997 - 19 | one a prin la ree |               |                       | 5               | 6                  |
| 735   | 2           |                                                                                                    |                   |               |                       |                 | and a share of the |

Esta secção existe de forma a auxiliar o preenchimento das despesas (secção 1.1) e corresponde ao Quadro de Investimentos existente no contrato.

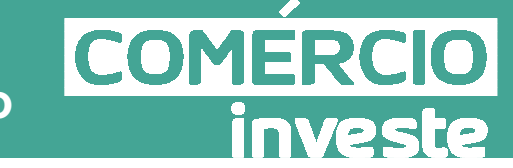

Como se pode verificar pela imagem anterior, este quadro é composto pela seguinte informação:

- 1. Número da linha;
- № de Ordem e respetiva descrição: Este par de dados corresponde ao campo "Nº Ordem / Rubrica" a ser preenchido no quadro das Despesas (descrito no ponto 1.1.a);
- 3. Valor do total do investimento;
- 4. Valor total do investimento elegível;
- 5. Valor do investimento correspondente à linha indicada;
- 6. Valor do investimento elegível correspondente à linha indicada;

2. Apresentação de garantia bancária ou de garantia prestada no âmbito do Sistema Nacional de Garantia Mútua emitida a favor do Organismo Pagador, no valor correspondente ao PTA apurado.

A fim de cumprir este requisito, o utilizador deverá dirigir-se à área "Garantias" de forma a introduzir os dados da(s) garantia(s).

2.1 As funcionalidades existentes nesta área são as seguintes:

Adicionar garantia bancária: Esta opção permite a inserção dos dados de uma garantia.

Para ativar esta funcionalidade, deverá utilizar o botão <sup>O Adicionar</sup> que lhe irá disponibilizar o acesso a uma nova área para a recolha dos novos dados Estas alterações serão mantidas temporariamente e apenas serão armazenadas no sistema do IAPMEI aquando de uma das ações de "Gravar" ou "Submeter.

| Situação [                                                                                                | Despesas                                                | Investimentos                                  | Gar an tia(s)                      | Situação regularizada           | Condicion     | antes Declaração |
|----------------------------------------------------------------------------------------------------|---------------------------------------------------------|------------------------------------------------|------------------------------------|---------------------------------|---------------|------------------|
| • Lista de <u>Ga</u><br>de <u>Garantia</u>                                                                | arantia(s) E<br><u>Mútua</u> emi                        | <u>Bancária(s)</u> ou de<br>Itida a favor do O | garantia(s) pres<br>rganismo Pagao | stada(s) no âmbito do :<br>lor: | Sistema Nacio | nal 🕜 Adicionar  |
| <ul> <li>Valor do adia</li> <li>Valor do Ince</li> <li>0 valor da gara</li> <li>incentivo homo</li> </ul> | antamento a<br>entivo aprov<br>antia deve c<br>ologado. | purado:<br>vado:<br>corresponder a 50%         | 0,00<br>31.623,74<br>ou 75 % do    |                                 |               |                  |
|                                                                                                    | Referé                                                  | ência E                                        | ntidade Financei                   | ra Responsável                  | Tipo          | Data             |
| 🍼 🇿 🗌                                                                                                    |                                                         |                                                |                                    |                                 | $\overline{}$ |                  |
| Т                                                                                                    | otal Aprese                                             | ntado                                          |                                    |                                 |               |                  |

Aqui, deverão ser preenchidos todos os campos, uma vez que são de preenchimento obrigatório, sendo eles:

-Referência: Nº da garantia bancária, Referência numérica indicada no documento

- Entidade financeira responsável : Indicação da Entidade ou entidades que asseguram a Garantia,

- Tipo: Tipologia da garantia (Garantia Bancária ou Garantia Mútua);
- Valor: Valor total da garantia

Associada a esta sub-área, existem as seguintes funcionalidades:

- Confirmação dos dados inseridos (semelhante à funcionalidade 1.1.b);
- Cancelamento da inserção da nova fatura (semelhante à funcionalidade 1.1.c);

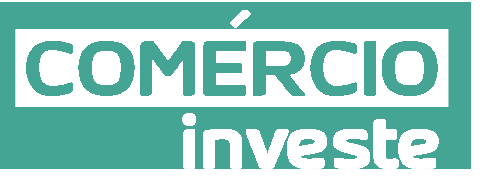

- Editar (semelhante à funcionalidade 1.1.d);
- Apagar (semelhante à funcionalidade indicada em 1.1e)

Nota1:A empresa tem disponível em PDF a minuta da garantia bancária a utilizar na área 1. Nota 2: É efetuada a validação do valor da garantia que deverá ser superior a 50% e inferior a 75%. Sendo que é indicada a mensagem relativa ao valor apurado (p.e O valor do adiantamento apurado é igual a 50%/75% do incentivo. Se o valor da garantia bancária for inferior a 50% a situação é impeditiva da submissão do pedido, devolvendo uma mensagem de erro, até nova gravação de dados.

Os n.ºs 3 (Situação regularizada, comprovada pelos documentos em anexo), 4 (Condições Específicas de pré-pagamento (clique aqui) e 5 (Declarações de compromisso), implicam o preenchimento das chek-lists indicadas nas áreas respetivas.

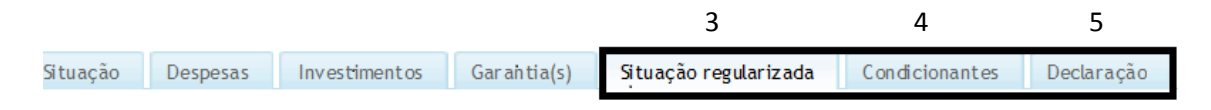

Após o preenchimento de todos os campos acima assinalados a área 2 apresenta todos os campos com a situação de não cumpre e não apresenta erros, pelo que aparecerá disponíveis as opções submeter e download do PDF.

| Dow                             | de de Pagamento<br>nioad do PTA (po                                                                                                    | : PTA contra ga                                                                                                    | rantia<br>inuta Garantia (p                                                                                                    | vdf)                                                                                                    | Select<br>Select                                     | cionar Modalidad<br>avar 🌚 Submete |
|---------------------------------|----------------------------------------------------------------------------------------------------|----------------------------------------------------------------------------------------------------|----------------------------------------------------------------------------------------------------|----------------------------------------------------------------------------------------------------|------------------------------------------------------|------------------------------------|
| Situação                        | Despesas                                                                                                    | Investimentos                                                                                                    | Garantia(s)                                                                                                    | Situação regularizada                                                                                                    | Condicionantes                                       | Declaração                         |
| PTA -                           | Pagamento Cor                                                                                                    | ntra Garantia                                                                                                    |                                                                                                    |                                                                                                    |                                                      |                                    |
| aquando<br>gestor d<br>Após a o | lo projecto.<br>celebração do co<br>var as seguintes c                                                                                                    | ntrato de concessã                                                                                                    | o de <mark>incentivos</mark> ,                                                                                                    | o promotor, ao optar por                                                                                                    | este tipo de pagar                                   | mento, deverá                      |
|                                 |                                                                                                    |                                                                                                    |                                                                                                    |                                                                                                    | Ver                                                  | ificação                           |
| 1.                              | Comprovação do<br>despesa (fatura o<br><u>(clique aqui)</u>                                                                                                    | início do projeto at<br>u outro documento                                                                                                    | ravés da aprese<br>probatório equiv                                                                                                    | ntação do primeiro docume<br>alente) imputável ao projet                                                                                                    | ento de<br>o Cr                                      | ificação<br>umpre                  |
| 1.                              | Comprovação do<br>despesa (fatura o<br><u>(clique aqui)</u><br>Apresentação de<br>Nacional de Gar<br>correspondente a<br><u>(clique aqui)</u>                                                                                                    | início do projeto at<br>u outro documento<br>garantia bancária<br>rantia Mútua emit<br>io PTA apurado                                                                       | cravés da aprese<br>probatório equiv<br>ou de garantia<br>ida a favor do                                                                                        | entação do primeiro docume<br>ralente) imputável ao projet<br>a prestada no âmbito do s<br>o Organismo Pagador, no                                                    | sistema<br>o valor                                   | ificação<br>umpre<br>umpre         |
| 1.<br>2.<br>3.                  | Comprovação do<br>despesa (fatura o<br><u>(ctique aqui)</u><br>Apresentação de<br>Nacional de Gar<br>correspondente a<br><u>(ctique aqui)</u><br>Situação regulariz<br><u>(ctique aqui)</u>                                                                   | início do projeto at<br>u outro documento<br>garantia bancária<br>antia Mútua emit<br>no PTA apurado<br>zada, comprovada p                                                  | cravés da aprese<br>probatório equiv<br>ou de garantia<br>ida a favor do<br>elos documentos                                                                     | entação do primeiro docume<br>ralente) imputável ao projet<br>a prestada no âmbito do S<br>o Organismo Pagador, no<br>em anexo                                        | Sistema<br>o valor                                   | ificação<br>umpre<br>umpre         |
| 1.<br>2<br>3. :                 | Comprovação do<br>despesa (fatura o<br><u>(ctique aqui)</u><br>Apresentação de<br>Nacional de Gar<br>correspondente a<br><u>(ctique aqui)</u><br>Si tuação regulariz<br><u>(ctique aqui)</u><br>Condições Especif<br>Caso existam condi<br>comprovativos para | início do projeto at<br>u outro documento<br>garantia bancária<br>antia Mútua emit<br>lo PTA apurado<br>zada, comprovada p<br>ficas de pré-pagame<br>ções específicas de pr | cravés da aprese<br>probatório equiv<br>ou de garantia<br>ida a favor do<br>elos documentos<br>nto <u>(clique aqui</u><br>é-pagamento no co<br>s condicionantes | entação do primeiro docume<br>ralente) imputável ao projet<br>a prestada no âmbito do 9<br>o Organismo Pagador, no<br>em anexo<br>j)<br>ontrato, o promotor deverá ar | ento de o Ca<br>Sistema o valor Ca<br>nexar os Cumpa | ificação<br>umpre<br>umpre         |

Após a submissão a empresa deverá proceder à impressão do documento em PDF que deverá ser enviado ao IAPMEI.

Download do PTA (pdf) Download Minuta Garantia (pdf) A submissão dos dados para o PTA foi efectuada com sucesso. Deverá proceder ao download do ficheiro PTA (em pdf) e enviá-lo ao IAPMEI, assinado e com os respectivos documentos comprovativos em anexo.

COM

# 4. PEDIDO DE PAGAMENTO (com Comprovação da realização de despesas)

**Nota:** A navegação neste Formulário faz-se utilizando uma série de menus e botões com funções similares, dispostos no canto superior esquerdo do formulário.

| <u>F</u> icheiro | <u>Açõ</u> | es <u>P</u> á | igina | Ajuda |  |
|------------------|------------|---------------|-------|-------|--|
| N.               | •          |               | M     |       |  |

É possível assim ir para a primeira ou última página, para a página anterior ou seguinte, gravar ou abrir ficheiros de pedido, sair do formulário (menu Ficheiro) ou ainda a identificação da versão em utilização (menu Ajuda).

Quando o cursor passa por cima dos botões, surge uma mensagem explicativa com a sua função.

#### 4.1.PÁGINA – RESUMO

Na página **Resumo, são automaticamente** inseridos dados de âmbito geral nomeadamente n.º projeto, n.º contrato, n.º contribuinte, nome do promotor e **NIB**).

<u>Nota:</u> A indicação do <u>NIB</u> trata-se de uma <u>obrigação legal necessária para a</u> <u>comparticipação de despesas</u>, e prende-se com a concentração numa única conta de todas as entradas de fundos e saídas de fundos do projeto, incluindo para além dos pagamentos das despesas, os aumentos de capital, suprimentos, financiamento da linha de crédito e incentivos.

O campo **Regime IVA** é de indicação **(obrigatória)** devendo referir o regime de aplicável, de acordo com o Código do IVA. Ao selecionar a opção de **IVA Pro-Rata**, deverá preencher um quadro dedicado que é apresentado adiante neste guia.

| riojeto    | 1 | Contrato / 1.Ac | - |   |
|------------|---|-----------------|---|---|
| Promotor   |   |                 |   |   |
| Regime IVA | - | NIB             |   |   |
|            |   | S S (24) 125    |   | - |

|                                  |                   | Contra                         | to / T.A.                   |                             |   |
|----------------------------------|-------------------|--------------------------------|-----------------------------|-----------------------------|---|
| Promotor                         |                   |                                |                             |                             |   |
| Regime IVA Geral 👻               |                   |                                | NIB                         |                             |   |
| A entidade promotora encontra-se | sujeita à discipl | ina da contratação (           | pública ?                   | Sim 🔛 Não                   | _ |
| Nº de Entrega 1                  | Tipo              | Pedido de 1º Adia              | intamento                   |                             |   |
| Wi de Dedido                     |                   | Pedido de Adianta              | amento contr                | a Faturas (Apresentação     | 0 |
| ao reado                         |                   | Pedido de Adianta              | amento contr                | a Faturas (Certificação)    |   |
|                                  |                   | Pedido de Pagame               | ento Intercal<br>ento Einal | ar                          |   |
|                                  |                   | La reado de ragon              | CITED I HIND                |                             |   |
| Resumo da Execução:              | provado           | Apresentado<br>Acumulado Total | 96                          | Apresentado<br>Neste Pedido | % |
| Investimento                     |                   |                                |                             | 0                           |   |
| Elegivel                         |                   |                                |                             | 0                           |   |
| Elegível Certificado             |                   | 0                              |                             | 0                           |   |
| Fundamentação do Pedido          |                   |                                |                             |                             |   |
|                                  |                   |                                |                             |                             |   |
|                                  |                   |                                |                             |                             |   |
|                                  |                   |                                |                             |                             |   |
|                                  |                   |                                |                             |                             |   |
|                                  |                   |                                |                             |                             |   |

Neste quadro o promotor deve assinalar o tipo de pedido de reembolso que submete, para os projetos submetidos, no âmbito da medida Comércio Investe apenas se encontram ativas as opções abaixo discriminadas:

#### PPI – Pedido de Pagamento Intercalar:

- Pedido de pagamento intercalar o qual deverá conter a indicação das faturas ou elementos probatórios equivalentes que titulem o investimento elegível, sendo o valor do pagamento equivalente ao incentivo inerente às despesas apresentadas até ao limite de 75%, podendo ser efetuado em duas parcelas, uma de 50% e uma de 25%.
- No Pedido de pagamento intercalar, posterior deverão ser apresentados os documentos comprovativos do fluxo financeiro e contabilístico das faturas ou elementos probatórios equivalentes apresentados no pedido anterior, e indicação das faturas ou elementos probatórias que titulem pelo menos mais 25% do investimento elegível. O valor do pagamento será o equivalente a 25% do incentivo.

**PPF – Pedido Pagamento Final:** Pedido de reembolso de incentivo após a conclusão do projeto o qual deve conter a identificação das faturas ou documentos probatórios que titulam a totalidade das despesas realizadas bem como a identificação dos documentos comprovativos do fluxo financeiro e contabilístico.

COMERCIO

**Atenção:** A submissão do **Pedido a Título de Reembolso Final** deve ser efetuada no prazo máximo de 6 meses após a data limite para a execução do projeto, sob pena de operar a caducidade do contrato.

COMERCI

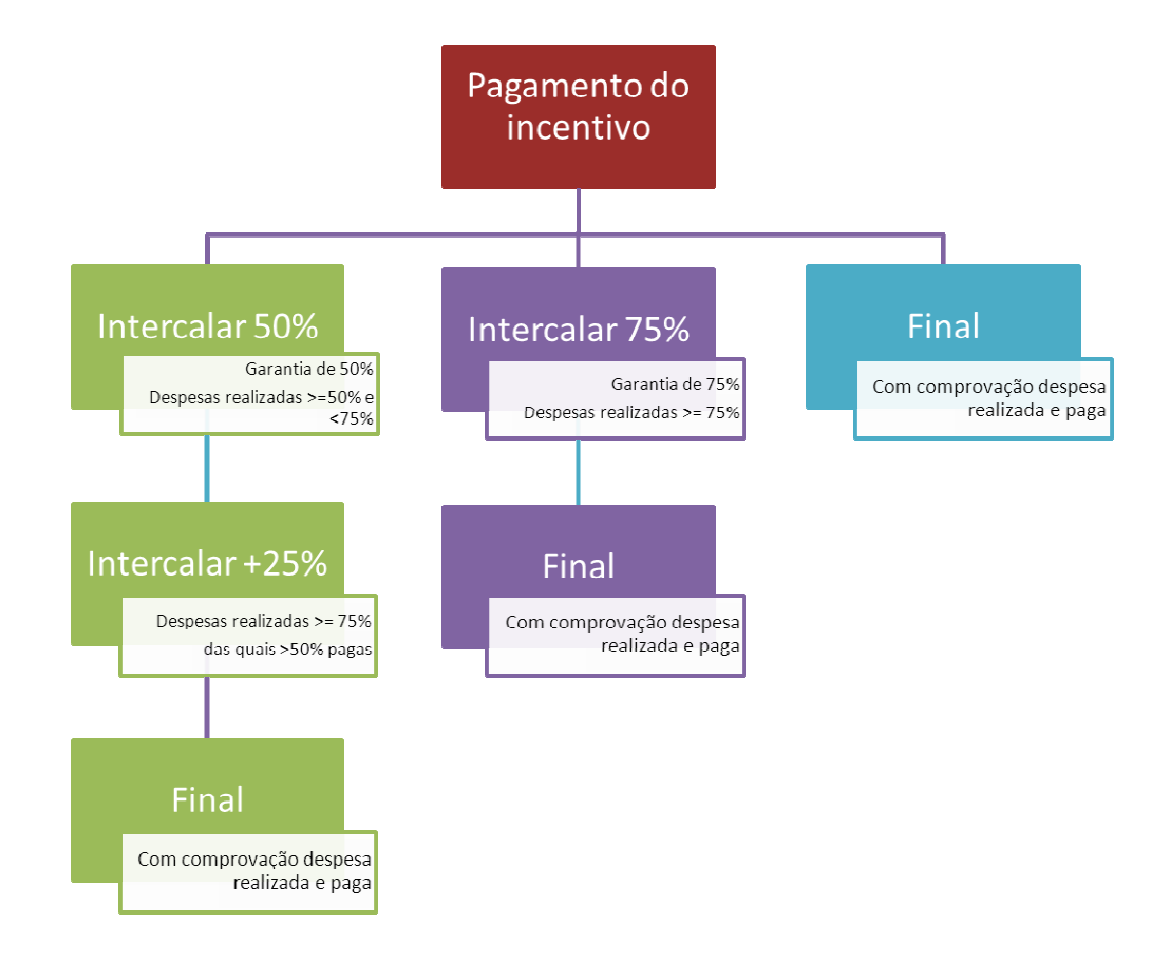

A natureza da tipologia dos pedidos de reembolso e suas especificidades pode ser consultado na **Norma de Pagamentos,** bem como no **Guia de Beneficiário** em vigor à data.

No campo **Fundamentação do Pedido**, o beneficiário deve justificar a apresentação do pedido de reembolso e inserir a descrição de factos relevantes que ocorreram na fase de realização do projeto (como por exemplo, alterações de rubricas de despesa, despesas não executadas,)

Por baixo do campo **Fundamentação do Pedido** estão presentes dois botões, que respeitam ao processo de validação do pedido.

As suas funções específicas são explicadas na secção Validação e envio dos dados do Pedido.

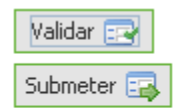

A calendarização do projeto é um campo de preenchimento automático e apresenta as data início e fim do projeto, prevista (aprovada) e realizada (com a apresentação das despesas).

A data de fim de projeto corresponde à data da última despesa elegível apresentada.

| Calendarização do Projecto |          |           |  |
|----------------------------|----------|-----------|--|
| Início [<br>Fim [          | Previsto | Realizado |  |

COMERCI

No caso de o promotor ter indicado o regime específico de IVA pro-rata, deve inserir nesta secção a **Taxa de IVA pro-rata** – Este campo respeita ao histórico das taxas de IVA pro-rata, no período do projeto. Devem ser introduzidos o Ano e a taxa prevista.

| Pro-rata |               |            |           |   |
|----------|---------------|------------|-----------|---|
| Ano      | Taxa Prevista | Data       | Taxa Real |   |
| 2008     | 25,00         | 2009-02-15 | 23,00     |   |
| 2009     | 23,00         | 2010-02-16 | 52,00     |   |
| 2010     | 52,00         |            |           |   |
|          |               |            |           |   |
|          |               |            |           | • |

À medida que os pedidos de reembolso forem apresentados, o promotor insere a Taxa Real de IVA pro-rata (se esta já for conhecida) e a data (formato *ano-mês-dia*, e.g. 2010-10-01) a partir da qual entrou em vigor.

Uma vez introduzida a taxa real, esse preenchimento despoletará a correção às respetivas despesas em sede de análise do pedido de Reembolso.

#### 4.2.Validação e envio dos dados do Pedido

Na página **Resumo** do formulário, encontra-se um conjunto de botões que permite validar, ou submeter o pedido.

Ao pressionar o botão, Validar 📴 o formulário procede à validação dos dados introduzidos apontado através de uma notificação, a existência de erros ou avisos, caso existam.

Ao carregar nesse botão é gerado uma notificação com mensagens de erro (a vermelho) e alertas (a amarelo) sinalizando anomalias no preenchimento, devem ser corrigidos, antes do formulário de pedido de reembolso poder ser submetido. Apenas os erros impedem o envio deste.

Quando todas as situações tiverem sido corrigidas, ao validar o pedido, é emitido um aviso de conformidade.

| e leonita | CIO<br>este Pedido de Pagamento            |      | - |
|-----------|--------------------------------------------|------|---|
| ۹ 🗊       | Condições                                  |      |   |
| Ŷ         | 🔄 Condições                                |      |   |
|           | 😢 Condição 2 Não Cumpre                    |      |   |
| 9 🖽       | ROC / TOC                                  |      | = |
| 9         | 詞 Dados do ROC/TOC - Declaração            |      |   |
|           | 😢 Nome - Preenchimento Obrigatório         |      |   |
|           | 😢 Morada - Preenchimento Obrigatório       |      |   |
|           | 😢 Local - Preenchimento Obrigatório        |      |   |
|           | 😢 Nº ROC / TOC - Preenchimento Obrigatório |      |   |
|           | A                                          |      | - |
| 3 6 Erros | 🔔 0 Avisos                                 | Sair |   |

Após a validação final da informação, para enviar o pedido de reembolso deverá pressionar o

botão Submeter a, que irá gerar uma notificação semelhante à que surge quando se carrega no botão.

| Submeti | ido 🗾                                                                                                    |
|---------|----------------------------------------------------------------------------------------------------|
| i       | A submissão foi efetuada com sucesso - O documento do PTR (em pdf) desta submissão deverá ser assinado e entregue ao IAPMEI. |
|         | OK                                                                                                    |
|         |                                                                                                    |

#### Nota:

Após a submissão do formulário, o promotor deve proceder da seguinte forma:

Descarregar o ficheiro.*PDF* gerado, referente ao pedido, proceder à sua assinatura (assinatura do TOC/ROC) e envia-lo em suporte papel para o IAPMEI, em conjunto com a documentação obrigatória referida no quadro **Condições**.

#### Atenção:

Se após a submissão dos dados, o utilizador proceder à gravação, a submissão efectuada anteriormente deixará de ser válida, ou seja, os dados submetidos deixam de estar em condições de serem entregues ao IAPMEI para respectiva análise e processamento do pagamento.

O código gerado aquando da última submissão, permitirá a validação deste com o documento em pdf assinado e entregue pelo promotor ao IAPMEI. Caso estes não coincidam, o

COMERCIO

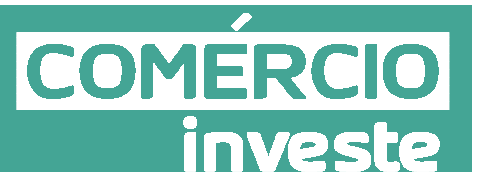

documento entregue não será considerado com válido, devendo assim, voltar a submeter os dados pela conta corrente e proceder à sua impressão para uma nova entrega ao IAPMEI. Só após a receção dos elementos em suporte de papel, se poderá iniciar o processo de análise do pedido.

#### 4.3.PÁGINA – CONDIÇÕES

O promotor, ao submeter o pedido de reembolso deverá assinalar nesta página, quais as condições aplicáveis à sua situação (checkbox), tendo em conta que:

- Se trata de uma declaração vinculativa;
- Implica a posterior apresentação de documentação comprovativa (e.g. comprovativos de não dívida);
- O não cumprimento de qualquer das condições abaixo indicadas é impeditivo da submissão do pedido de reembolso.

|                                                                                                    | Verificaçã |
|----------------------------------------------------------------------------------------------------|------------|
| L. Condições Específicas de pré-pagamento                                                                                                    |            |
| Anexo os documentos que permitem comprovar o cumprimento das condicionantes de pré-pagamento.                                                                                                    | Cumpre     |
| <ol> <li>Situação regularizada, comprovada pelos documentos em anexo (previstos na Norma de Pagamentos),<br/>verante a:</li> </ol>                                                                                                    | 2          |
| a) Administração Fiscal                                                                                                    |            |
| - Comprovativo de autorização para consulta de situação tributária                                                                                                    |            |
| - Originais ou cópias autenticadas das certidões das Finanças                                                                                                    | Cumpre     |
| b) Segurança Social                                                                                                    | compro     |
| - Comprovativo de autorização para consulta de situação contributiva 📝                                                                                                    |            |
| - Originais ou cópias autenticadas das certidões da Segurança Social 📃                                                                                                    |            |
| c) Entidades panadoras dos insentivos                                                                                                    |            |
| 3. A entidade promotora encontra-se sujeita à disciplina da contratação pública ? Sim 🛛 🖉 Não                                                                                                    | Cumpre     |
| <ol> <li>A entidade promotora encontra-se sujeita à disciplina da contratação pública ?</li> <li>L Sim ∠ Não</li> <li>Declarações de Compromisso</li> </ol>                                                                                                    | Cumpre     |
| <ul> <li>A entidade promotora encontra-se sujeita à disciplina da contratação pública ?</li> <li>Sim M Não</li> <li>Declarações de Compromisso         <ul> <li>a) Declaro que tomei conhecimento das condições e obrigações descritas na Norma de Pagamentos e que me encontro em condições de formalizar o Pedido agora apresentado.</li> </ul> </li> </ul>                                                                                                    | Cumpre     |
| <ul> <li>A entidade promotora encontra-se sujeita à disciplina da contratação pública ?</li> <li>Sim M Não</li> <li>Declarações de Compromisso         <ul> <li>a) Declaro que tomei conhecimento das condições e obrigações descritas na Norma de Pagamentos e que me encontro em condições de formalizar o Pedido agora apresentado.</li> <li>b) Declaro que cumpro ou que me encontro em condições de cumprir todas as condições e obrigações contratuais constantes do contrato de concessão de incentivos celebrado.</li> </ul> </li> </ul>                                                                                                    | Cumpre     |
| <ul> <li>A entidade promotora encontra-se sujeita à disciplina da contratação pública ?</li> <li>Sim V Não</li> <li>Declarações de Compromisso         <ul> <li>a) Declaro que tomei conhecimento das condições e obrigações descritas na Norma de Pagamentos e que me encontro em condições de formalizar o Pédido agora apresentado.</li> <li>b) Declaro que cumpro ou que me encontro em condições de cumprir todas as condições e obrigações contratuais constantes do contrato de concessão de incentivos celebrado.</li> <li>c) Declaro que todas as informações constantes neste Pedido são verdadeiras, e em anexo estão todos os documentos ou elementos necessários e suficientes para comprovação do cumprimento das condições indicadas,</li> </ul> </li> </ul>                                                                                                    | Cumpre     |
| <ul> <li>A entidade promotora encontra-se sujeita à disciplina da contratação pública ?</li> <li>Sim V Não</li> <li>Declarações de Compromisso</li> <li>a) Declaro que tomei conhecimento das condições e obrigações descritas na Norma de Pagamentos e que me encontro em condições de formalizar o Pedido agora apresentado.</li> <li>b) Declaro que cumpro ou que me encontro em condições de cumprir todas as condições e obrigações contratuais constantes do contrato de concessão de incentivos celebrado.</li> <li>c) Declaro que todas as informações constantes neste Pedido são verdadeiras, e em anexo estão todos os documentos ou elementos necessários e suficientes para comprovação do cumprimento das condições indicadas.</li> <li>d) Declaro a conformidade da lista apresentada e a ausência de imputação da despesa a outros mecanismos de financiamento.</li> </ul> | Cumpre     |

#### 4.4.PÁGINA – MOVIMENTOS

O quadro de **Movimentos**, destina-se a identificar todas as despesas apresentadas, relativas ao projeto. Caso já tenham sido submetidas despesas em anteriores pedidos de reembolso, estas constam igualmente nesta listagem, a qual, cumulativamente, identifica todas as despesas efetuadas.

COMERCI

investe

| Movime | entos    |          |                          |     |    |           | [   | Ver   Editar 🥖 |
|--------|----------|----------|--------------------------|-----|----|-----------|-----|----------------|
|        |          | De       | escrição do Investimento | _   |    | provativo |     |                |
| Nobb   | Comprov. | Nº Ordem | Descrição                | Про | No | Data      | NIF |                |
|        |          |          |                          |     |    |           |     | <b>^</b>       |
|        |          |          |                          |     |    |           |     |                |
|        |          |          |                          |     |    |           |     |                |
|        |          |          |                          |     |    |           |     |                |
|        |          |          |                          |     |    |           |     |                |
|        |          |          |                          |     |    |           |     |                |
|        |          |          |                          |     |    |           |     |                |
|        |          |          |                          |     |    |           |     |                |
|        |          |          |                          |     |    |           |     |                |
|        |          |          |                          |     |    |           |     |                |
|        |          |          |                          |     |    |           |     |                |

Neste quadro, estão presentes os dados necessário à identificação de cada um dos documentos de suporte à despesa, a sua associação a cada uma das ações previstas no projeto (ou seja rubricas do mapa de **Classificação Investimentos e Despesas**), quais as despesas quitadas e montantes considerados elegíveis, entre outros campos.

| Ver   Editar |          |    |             |       |          |       | /er   Editar 🏑 |           |       |
|--------------|----------|----|-------------|-------|----------|-------|----------------|-----------|-------|
| Desp         | esa      |    | Contabiliza | ição  |          |       | Fluxo Fi       | inanceiro |       |
| vestimento   | Elegível | N٥ | Data        | Conta | Elegível | Forma | No             | Data      | Valor |
|              |          |    |             |       |          |       |                |           |       |
|              |          |    |             |       |          |       |                |           |       |
|              |          |    |             |       |          |       |                |           |       |
|              |          |    |             |       |          |       |                |           |       |
|              |          |    |             |       |          |       |                |           |       |
|              |          |    |             |       |          |       |                |           |       |
|              |          |    |             |       |          |       |                |           |       |
|              |          |    |             |       |          |       |                |           |       |
|              |          |    |             |       |          |       |                |           |       |
|              |          |    |             |       |          |       |                |           |       |

A inserção de dados nesses campos faz-se pressionando o botão canto superior direito do ecrã.

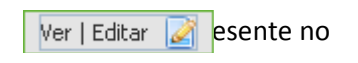

Inserir

COMERCIO

investe

O processo de inserção inicia-se quando se pressiona o botão.

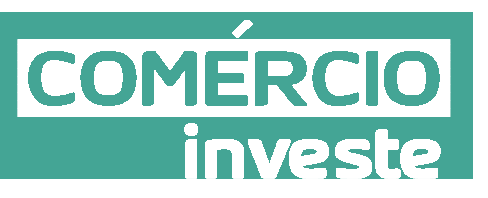

| Тіро                   |          | Descrição | •        |              |                         |               |       | Ok Cancelar<br>Modificar |
|------------------------|----------|-----------|----------|--------------|-------------------------|---------------|-------|--------------------------|
| DOCUMENT               | +        |           |          |              |                         |               |       | Apagar 🖑                 |
| Nº                     | Data     | Fornece   | dor      |              |                         |               | Valor |                          |
| DESPESA<br>Valor Total | Investir | nento E   | Elegível | IVA Elegível | CONTABILI<br>Nº Lançam. | ZAÇÃO<br>Data | Conta |                          |
| FLUXO FINA             | NCEIRO   |           |          |              |                         |               |       |                          |
| Forma                  | Referên  | cia       | Data     | Valor        | Valor doc.              |               |       |                          |
| CERTIFICA              | CÃO      |           |          |              |                         |               |       |                          |
| PP S/N                 | Observa  | ;ões      |          |              | Elegível                |               |       |                          |
|                        |          |           |          |              |                         |               |       |                          |

Devem preencher os campos aplicáveis, identificando cada um dos documentos de despesa associada às rubricas presentes do mapa de Classificação de Investimentos que surgem em:

X

| Nº de Ordem | I | p |
|-------------|---|---|
| ~           |   |   |

Todos os campos devem ser preenchidos de forma sequencial. O formulário irá emitindo **textos de ajuda** ao preenchimento, que surgem na parte inferior do ecrã.

| PP | S/N   | Observações | Elegível |
|----|-------|-------------|----------|
| 1  | Sim 🗸 |             | -        |

Indicar valor elegível, correspondente ao FLUXO FINANCEIRO.
 Use a teda '=' para copiar o 'Elegível' da DESPESA.

O único campo de preenchimento automático é o *do nº PP* (número do pedido de reembolso) que corresponde ao pedido ativo no momento.

O utilizador deve preencher os seguintes campos:

#### **Movimento**

Número do comprovante – número sequencial associado a um único documento comprovativo de despesa. O promotor pode introduzir um documento de despesa com um único número do comprovante, mais do que uma vez, no caso de o imputar a diversas rubricas de despesa. (e.g. uma Fatura que inclua o projeto de arquitetura e obras de remodelação da área de venda ao público, pode ser separada em duas rubricas e inserida no quadro de movimentos, em separado, embora tendo como referência o mesmo número de comprovante).

- COMÉRCIO investe
- Nº ordem deve ser selecionada na *dropbox*, a rubrica de despesa que respeita esse comprovante. Este Nº de ordem consta do mapa de Classificação de Investimentos e Despesas, onde todas as rubricas aprovadas se encontram inscritas.
- **Tipo** selecionar o documento de despesa (fatura, Contrato de Leasing, Venda a dinheiro, Recibo Verde, Vencimento, Segurança Social) a que respeita o comprovante.

É possível a introdução de notas de débito ou crédito, selecionando uma fatura já existente através do número de comprovativo.

• **Descrição** – apresentar o detalhe do movimento. Exemplo: *"Aquisição da Máquina ZXT para…"*,.

#### **Documento**

- Número do documento de despesa, de acordo com o disposto no artigo 35º do CIVA
- Data da emissão do documento (formato ano-mês-dia, e.g. 2010-10-01)
- NIF N.º de Identificação fiscal do fornecedor
- Fornecedor indicação do nome
- <u>Valor</u> do documento com IVA.

#### <u>Despesa</u>

- Valor **Total** da Despesa corresponde ao valor (total ou parcial do documento) imputado ao projeto, incluindo IVA.
- Investimento corresponde ao valor (total ou parcial do documento) imputado ao projeto, excluindo IVA não elegível.
- Valor **Elegível** valor do campo **Investimento,** ajustado, quando aplicável, de acordo com os limites de elegibilidade.
- IVA Elegível valor correspondente ao IVA elegível, quando aplicável (e.g. IVA Pro rata).

#### Nota:

No Anexo A.1 deste guia, estão disponíveis exemplos de inserção de documentos no quadro para inserção de Movimentos, tratando o preenchimento dos valores com IVA elegível.

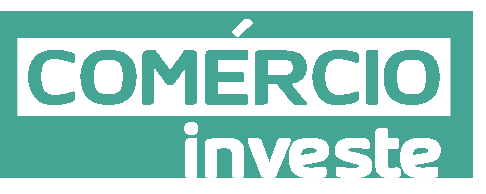

#### Atenção:

Chamamos a atenção de que, nas ajudas ao preenchimento, taxa de IVA implícita nesse automatismo corresponde à taxa IVA 23% em regime geral. Assim, caso não seja esta a situação aplicável, o promotor deve fazer manualmente esses cálculos.

#### <u>Contabilização</u>

- Nº de Lançamento (referência do registo contabilístico)
- Data (aaaa-mm-dd) do registo na contabilidade
- Conta onde a despesa está classificada (Sistema Normalização contabilística).

#### Fluxo Financeiro

Identificação do comprovativo de fluxo financeiro e.g. a identificação do meio de pagamento, salientando –se que a empresa se encontra obrigada a realizar os pagamentos através da **conta bancária específica e exclusiva, criada para este efeito** (NIB identificado na 1º página do formulário).

- Forma de pagamento (Transferência bancária ou cheque)
- Referência do documento (indicando a entidade bancária e o n.º da transferência/cheque)
- Data de pagamento (aaaa-mm-dd)
- Valor Valor total pago que corresponde ao valor total da despesa.
- Valor DOC. Valor total do documento de pagamento onde foi incluído.

No caso de existir mais do que um documento de pagamento, poderão ser adicionadas quantas linhas forem necessárias, pressionando o botão 🖾, que se encontra ao lado do campo *Valor Doc*. No quadro principal surgirá mais uma linha associada a essa fatura, mas apenas preenchida na parte respeitante ao pagamento.

#### Nota:

Caso pretenda introduzir uma **Nota de Crédito**, **Nota de Débito** ou um **Pagamento** referente a um documento anteriormente apresentado, deverá, ao preencher o menu de inserção de despesas indicar o nº de comprovante (do documento de despesa: e.g. fatura), e selecionar o

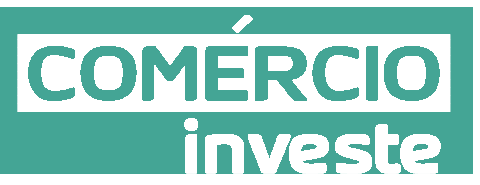

tipo de documento (**Nota de Crédito**, **Nota de Débito**, **pagamento**) que pretende inserir relativamente e esse comprovante.

(Vide exemplos de preenchimento no Anexo A.3 – Apresentação do Fluxo Financeiro ou de Notas de Crédito).

#### <u>Certificação</u>

Os documentos devem estar certificados por TOC/ROC. Na última parte deste quadro, deve ser indicado se o TOC/ROC certificou ou não a despesa (**S/N** - Sim ou Não) e se não a certificou, quais as **Observações** que fez (as observações são preenchidas no **Quadro ROC/TOC**).

Concluída a inserção de todos os dados solicitados e confirmado o registo através do Botão OK, uma linha referente à despesa ficará disponível no quadro principal de movimentos.

Nota: no caso da empresa apresentar apenas faturas, não deverá efetuar o preenchimento deste campo, devendo o mesmo apenas ser preenchido quando são preenchidos os campos de Fluxo Financeiro.

#### ROC-TOC

Este quadro respeita ao processo de validação da Despesa por um TOC/ROC e segue as normas definidas com as respetivas entidades, de acordo com o seguinte:

• Normas Técnicas e Diretrizes de Revisão/Auditoria da Ordem dos Revisores Oficiais de Contas, designadamente a Diretriz de Revisão/Auditoria 925.

 Instruções para a validação de pedidos de reembolso, emitidas pela Câmara dos Técnicos

Oficiais de Contas.

Quanto a este quadro específico, o TOC/ROC pode inserir **Observações**, relativas à despesa em análise, quando considerar ter algum apontamento a fazer a alguma despesa, seja ela objeto de certificação ou não, sendo que estas ficarão patentes no quadro movimentos.

Por defeito, neste quadro, estão presentes algumas **observações tipificadas**. Contudo ao pressiona Ver | Editar a pode ainda acrescentar outras observações sobre dúvidas, questões ou justificações relativamente à elegibilidade das despesas.

| serva | ações RO | Ver                                       | Editar 🥜 |
|-------|----------|-------------------------------------------|----------|
| ID    | s/N      | Descrição                                 |          |
| х     | Não      | Despesas sem efeito                       |          |
| а     | Não      | Despesas indevidamente documentadas       |          |
| ь     | Não      | Documentos incorrectamente contabilizados |          |
| с     | Não      | Despesas não previstas no projecto        |          |
| d     | Não      | Despesas fora do prazo de elegibilidade   |          |

COMERCIO

inve

As **observações tipificadas** dizem respeito a: Despesas sem efeito;*Despesas indevidamente documentadas; Documentos incorretamente contabilizados; despesas não previstas no projeto; Despesas fora do Prazo de elegibilidade*.

Em complemento às observações do TOC/ROC deve ser preenchida uma **Declaração** com **Dados** suplementares, que pode incluir eventuais ênfases ou reservas existentes relativamente à despesa apresentada.

| Dados do ROC/  | TOC - Declaração                                             |
|----------------|--------------------------------------------------------------|
| Reservas       |                                                              |
| 🖌 Sem q        | ualquer tipo de reservas                                     |
|                |                                                              |
| Princípios Cor | ntabilísticos                                                |
| 🔽 Geraln       | nente aceites                                                |
| 🔄 Geraln       | mente aceites, em Portugal, para o sector (indicar o sector) |
| Ênfases        |                                                              |
| 🖌 Sem q        | ualquer tipo de ênfases                                      |
|                |                                                              |
| 🖌 ROC 📃        | тос                                                          |
| Nome           | Sr. Roc                                                      |
| Morada         | Av. Morada                                                   |
| Local          | Locla, 0000-000, Portugal                                    |
| Nº ROC/TOC     | 00000000                                                     |
| Data           | 2012-12-21                                                   |

Para a emissão da Declaração de Responsabilidade do TOC/ROC, é obrigatório o preenchimento dos campos relativos ao quadro acima.

#### 4.5. PÁGINA - CLASSIFICAÇÃO DE INVESTIMENTOS E DESPESAS

COME

#### O Mapa de Classificação de Investimentos e Despesas resulta das rubricas aprovadas.

|       |                          |              |           |     | Realizado                             |          |         |  |
|-------|--------------------------|--------------|-----------|-----|---------------------------------------|----------|---------|--|
|       | Descrição                | Investimento | Elegível  | POC | Investimento                          | Elegível |         |  |
| 8     | Viagens de propecção     | 45.600,00    | 41.400,00 | 435 | · · · · · · · · · · · · · · · · · · · |          |         |  |
| 9     | Feiras Internacionais    | 34.000,00    | 32.000,00 | 435 |                                       |          |         |  |
| 10    | Feiras Internacionais    | 34.000,00    | 32.000,00 | 435 |                                       |          |         |  |
| 11    | Catalogos Internacionais | 90.000,00    | 90.000,00 | 435 |                                       |          |         |  |
| 12    | Catalogos Internacionais | 90.000,00    | 90.000,00 | 435 |                                       |          |         |  |
| 13    | Marcas e patentes        | 5.000,00     | 5.000,00  | 435 |                                       |          |         |  |
| 14    | Marcas e patentes        | 5.000,00     | 5.000,00  | 435 |                                       |          |         |  |
| 15    | Certificação Qualidade   | 10.000,00    | 10.000,00 | 435 |                                       |          |         |  |
| 16    | auditorias concessão     | 3.500,00     | 3.500,00  | 435 |                                       |          |         |  |
| 17    | Formação                 | 7.500,00     | 7,500,00  | 648 | 1.390,00                              | 1.190,00 | 1.000,0 |  |
| 18    | Formação                 | 7.500,00     | 7.500,00  | 648 |                                       |          |         |  |
| 19    | Projecto de investimento | 10.000,00    | 10.000,00 | 435 |                                       |          |         |  |
| 20    | Tecnicos                 | 30.318,75    | 18.126,28 | 642 | 1.500,00                              | 1.500,00 | 1.200,0 |  |
| 21    | Tecnicos                 | 30.318,75    | 25.987,50 | 642 |                                       |          |         |  |
| 22    | ROC                      | 2.500,00     | 2.500,00  | 435 |                                       |          |         |  |
| 23    | ROC                      | 2.500,00     | 2.500,00  | 435 |                                       |          |         |  |
| 4.P.1 | Formação Gestão Produção | 10.000,00    | 9.500,00  | 648 |                                       |          |         |  |
| 5.P.1 | Formação SNC             | 1.500,00     | 1.500,00  | 648 |                                       | 1        |         |  |

Para além das rubricas aprovadas, neste mapa podem ser inseridas novas rubricas que o promotor considere indispensáveis no âmbito da execução do projeto. Estas novas rubricas podem surgir em substituição de outras que não serão executadas ou porque são adicionais às que foram inicialmente aprovadas. Deve ser dada nota destas alterações no campo **Fundamentação do Pedido**, justificando detalhadamente estas situações.

Salienta-se que, estas reformulações constituem alterações ao inicialmente aprovado, podendo colocar em causa os objetivos e fundamentos que presidiram à aprovação do projeto.

Assim, estas serão submetidas a apreciação do IAPMEI, com a submissão do pedido, podendo vir ou não a ser aceites, em função da sua relação com o projeto aprovado.

Atenção o formulário não deixa alterar o conteúdo das rubricas inicialmente aprovadas, pelo que tudo o que seja diferente destas rubricas deve ser acrescentado.

O promotor pode acrescentar rubricas de despesa através do botão , Ver l Editar in presente no canto superior direito. Ao introduzir essas novas rubricas é dado um número de ordem sequencial, indicando que se trata de uma nova introdução (xx.P.1 ouXX.P.2 etc.) promotor

A letra "P" nesta numeração indica a introdução de uma rubrica pelo Promotor.

| rdem Descri        | ição              |              |                       |           | POC      | Inserir<br>Ok Cancelar  |
|--------------------|-------------------|--------------|-----------------------|-----------|----------|-------------------------|
| Contra<br>stimento | atado<br>Elegível | Investimento | Realizado<br>Elegível | )<br>Cerl | tificado | Modificar 🔶<br>Apagar 🕹 |
| Contra<br>stimento | atado<br>Elegível |              | Realizado<br>Elegível | )<br>Cerl | tificado | Modificar<br>Apagar     |

Será atribuído um **Nº Ordem** sequencial ao último constante do mapa de investimentos aprovado.

Assim que o promotor inicia a inserção/alteração, deve inserir a descrição do movimento e a conta **SNC** onde está inscrito. O momento seguinte de preenchimento diz respeito ao valor **Contratado**: nesta situação dado que não está aprovada essa rubrica, deve indicar o montante previsto para essa rubrica.

Os campos **Investimento, Elegível e Certificado** além de serem campos automáticos, são também cumulativos e refletem a execução e evolução do projeto, dada pelo mapa de **Movimentos**.

Deverá ainda escolher qual a **Classificação da Despesa**, de acordo com as despesas elegíveis prevista no respetivo regulamento da Medida Comércio Investe (está disponível uma lista automática da qual deverá escolher apenas uma opção).

#### 4.6. PÁGINA - FINANCIAMENTO

[Página de preenchimento obrigatório com a apresentação de um Pedido a Título de Reembolso Final]

Este quadro pretende efetuar o acompanhamento dos recursos financeiros alocados ao financiamento do projeto, tendo em consideração a execução apresentada neste e em anteriores pedidos de pagamento.

O quadro está dividido em dois eixos que entrecruzam:

- ✓ O eixo vertical corresponde às rubricas, cujo desdobramento se encontra abaixo.
- ✓ O eixo horizontal diz respeito aos valores aprovados, aos anos de execução e totais.

A conjugação dessa informação possibilita uma visão mais completa (se bem que abreviada) do estado do projeto.

COMERCIO

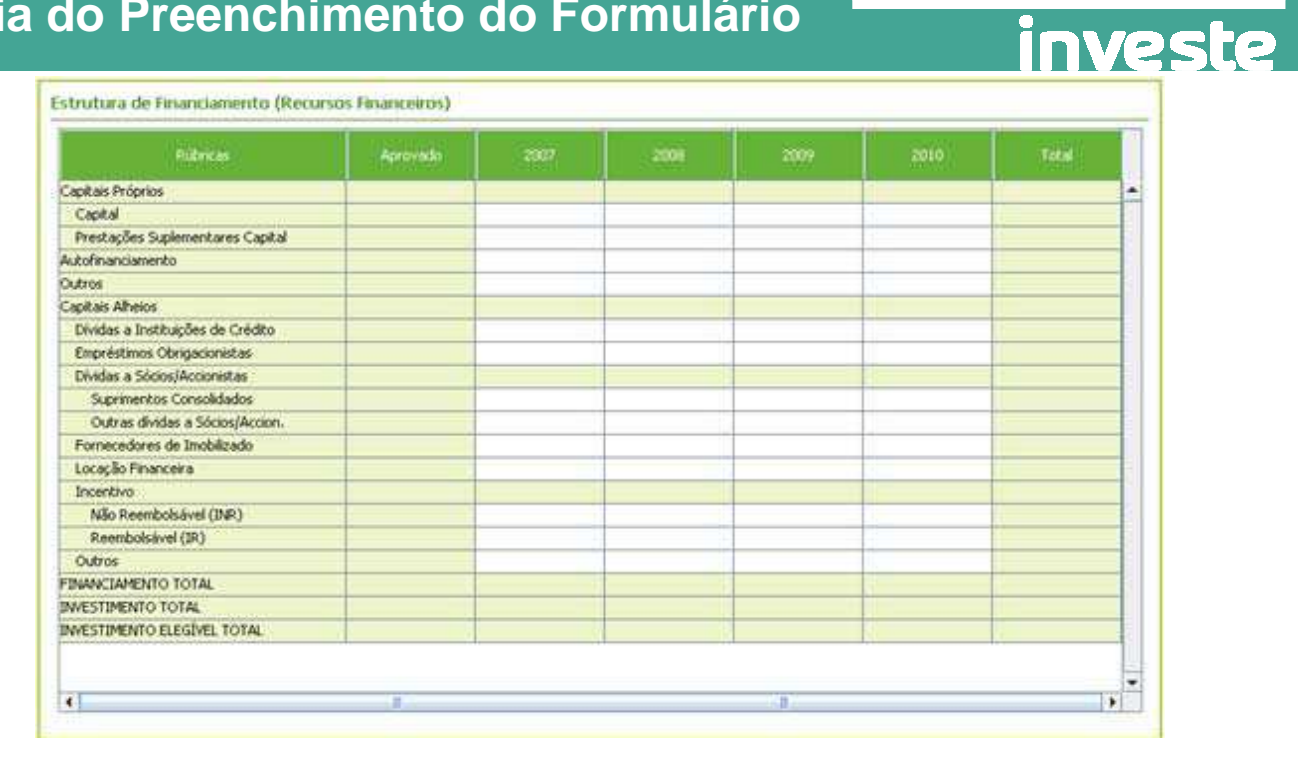

COMERCIO

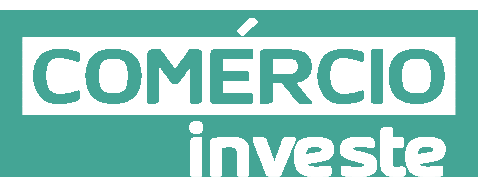

## **ANEXOS AO GUIA DE PREENCHIMENTO**

Guia do Preenchimento do Formulário - Projetos Individuais - Versão 01 - 08/01/2015

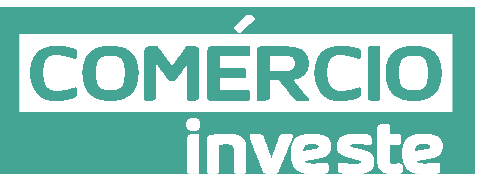

#### ANEXO A – EXEMPLOS DE PREENCHIMENTO DO FORMULÁRIO DE PEDIDO DE REEMBOLSO

#### A.1 - Quadro de Movimentos - Despesas com IVA

#### A.1.1. - Documentos sujeitos a IVA - Regime Geral

Exemplo de preenchimento do quadro de inserção de Movimentos, com os seguintes elementos:

- Empresa Uma Empresa, Lda.
- Fatura **nº 123**
- Datada de 20 de Outubro de 2010;
- No valor total de **1.200€**.
- Fatura inclui IVA a 20%, o que corresponde ao valor de 200€

A entidade promotora está sujeita ao **Regime Geral de IVA**, não podendo por este ser considerado elegível.

Deve começar por preencher os dados identificativos do documento de despesa, indicando o número de comprovativo, escolhendo o n.º de ordem (que está associado a uma rubrica de despesa).

Deve depois Identificar o tipo de documento de despesa, uma descrição sucinta, e preencher os elementos identificativos (n.º, data de emissão, nome do fornecedor e calor e valor da despesa).

Na parte inferior do quadro, está presente uma ajuda de contexto, destinada a esclarecer dúvidas pertinentes ao seu preenchimento das diversas células.

| 100                                | 2 - 0                               | Conce      | <ul> <li>Concepçã</li> </ul> | io de imagem - acçô | es         |                  |          | Ok    | Cano    | relar |
|------------------------------------|-------------------------------------|------------|------------------------------|---------------------|------------|------------------|----------|-------|---------|-------|
| Tipo                               |                                     | Descrição  | 0                            |                     |            |                  |          | Mod   | ficar   |       |
| Fatura                             | *                                   | Concepçã   | io de Imagem                 |                     |            |                  |          | 19820 | IIII.ca | -     |
| DOCUMENTO                          | )                                   |            |                              |                     |            |                  |          | Apa   | agar    | 57    |
| No [                               | Data                                | Forneced   | dor                          |                     |            |                  | Valor    |       |         |       |
| 23 2                               | 010-10-20                           | Uma Empr   | resa. Lda.                   |                     |            |                  | 1.200,00 |       |         |       |
| DESPESA                            |                                     |            |                              |                     | CONTABILI  | ZAÇÃO            |          |       |         |       |
| Valor Total                        | Total Investimento Elegível IVA Ele |            | IVA Elegível                 | Nº Lançam.          | Data       | Conta            |          |       |         |       |
| F <mark>LUXO FINAI</mark><br>Forma | Referên                             | tia        | Data                         | Valor               | Valor doc. | ( <del>4</del> ) |          |       |         |       |
|                                    |                                     |            |                              |                     |            |                  |          |       |         |       |
| PP S/N                             | Observaç                            | ões        |                              |                     | Elegível   |                  |          |       |         |       |
| Indicar                            | j<br>o valor tota                   | al do comp | rovante (valc                | ← ]<br>or c/IVA).   |            | 0                |          |       |         |       |

De seguida, deve inserir, o Valor Total do documento.

Pode preencher manualmente este campo ou fazê-lo de forma automática recorrendo à tecla « = ».

| 2 100       | 2 -        | Conce     | 🚽 Concepçã  | io de imagem - aci | ções         |       |          | Ok Cancelar |
|-------------|------------|-----------|-------------|--------------------|--------------|-------|----------|-------------|
| Tipo        |            | Descrição | )           |                    |              |       |          | Madifierr A |
| Fatura      |            | Concepçã  | o de Imagem | 1                  |              |       |          | Thoundal P  |
| DOCUMENT    | 0          | 9047      |             |                    |              |       |          | Apagar 🖑    |
| No          | Data       | Forneced  | for         |                    |              |       | Valor    |             |
| 123         | 2010-10-20 | Uma Empr  | resa. Lda.  |                    |              |       | 1,200,00 |             |
| DECRECA     |            | 141 141   |             |                    | CONTARTIT    | TACÃO |          |             |
| Valor Total | Toposti    | nento E   | lanival     | TVA Electivel      | NPL ancam    | Data  | Conta    |             |
| 1 200       | 100        | ilento L  | icyivei     | IVA Liegiver       | IN- Cangain. | Data  | Conta    |             |
| 4200        | ,00        |           |             |                    |              |       |          |             |
| FLUXO FINA  | ANCEIRO    |           |             |                    |              |       |          |             |
| Forma       | Referên    | cia       | Data        | Valor              | Valor doc.   | Ð     |          |             |
|             | *          |           |             |                    |              |       |          |             |
| CEDITELCA   | cão        |           |             |                    |              |       |          |             |
| PRISIN      | Observad   | ñes       |             |                    | Flenivel     | 10    |          |             |
|             |            |           |             | 120                | ana gri ar   |       |          |             |

Na célula Investimento deve introduzir o valor imputado do documento.

No caso específico do regime geral sendo o IVA não elegível (por ser dedutível) deve introduzir o valor do documento sem IVA.

Pode preencher manualmente este campo ou fazê-lo de forma automática recorrendo à tecla « = ».

COMERCIO

investe

| 100         | 2 - Conce        | - Concepca   | ăo de imagem - ac                                                                                               | cões       |       | 0.00     | Ins      | err     |
|-------------|------------------|--------------|----------------------------------------------------------------------------------------------------|------------|-------|----------|----------|---------|
|             | 1                |              |                                                                                                    |            |       | ang.     | Ok C     | ancelar |
| ipo         | Descriçã         | 0            |                                                                                                    |            |       |          | Modific  | ar 🔄    |
| atura       | - Loncepça       | ao de Imagen | 1                                                                                                    |            |       |          | Anana    | 1 35    |
| DOCUMENTO   |                  |              |                                                                                                    |            |       |          | 1.000000 |         |
| 10 D        | ata Fornece      | dor          |                                                                                                    |            |       | Valor    |          |         |
| 23 20       | 10-10-20 Uma Emp | resa. Lda.   |                                                                                                    |            |       | 1,200,00 |          |         |
| DESPESA     | 241 12           |              |                                                                                                    | CONTABILI  | ZAÇÃO |          |          |         |
| /alor Total | Investimento E   | legível      | IVA Elegível                                                                                                    | Nº Lançam. | Data  | Conta    |          |         |
| 1,200,0     | 0 1.000,00       |              | Contraction of the second second second second second second second second second second second second second s |            |       |          |          |         |
|             | CE180            |              |                                                                                                    |            |       |          |          |         |
| orma        | Referência       | Data         | Valor                                                                                                    | Valor doc. | (d)   |          |          |         |
|             |                  | 1.000        | 10.0004885                                                                                                    |            |       |          |          |         |
|             |                  |              |                                                                                                    |            | 12    |          |          |         |
| ERTIFICAÇA  | 0                |              |                                                                                                    | Electrol   | 17    |          |          |         |
| TP S/IN     | Observações      |              |                                                                                                    | ciegivei   |       |          |          |         |
| 1. 1.       | U.               |              |                                                                                                    | <u></u>    |       |          |          |         |

Deve proceder ao preenchimento da célula Elegível que corresponde ao valor do campo Investimento ajustado de acordo com as normas de elegibilidade.

Pode preencher manualmente este campo ou fazê-lo de forma automática recorrendo à tecla

| 2 100 2 - Conc           | 🚽 Concepçã      | o de imagem - aco | ções        |            |       | Inserir<br>Ok Caacalar |
|--------------------------|-----------------|-------------------|-------------|------------|-------|------------------------|
| Tipo Des                 | rição           |                   |             |            |       | Modificar              |
| Fatura - Con             | epção de Imagem |                   |             |            |       | Apagar 📣               |
| DOCUMENTO<br>Nº Data For | necedor         | Valor             |             |            |       |                        |
| 123 2010-10-20 Uma       | Empresa. Lda.   | 1,200,00          |             |            |       |                        |
| DESPESA                  |                 |                   | CONTABILI   | ZAÇÃO      |       |                        |
| Valor Total Investment   | Elegível        | VA Elegível       | Nº Lançam.  | Data       | Conta |                        |
| 1.200,00 1.000           | 00 100          | 0                 |             |            |       |                        |
| FLUXO FINANCEIRO         | 1 SWSOUS        | 199700            | 10000000000 | 1000       |       |                        |
| Forma Referência         | Data            | Valor             | Valor doc.  |            |       |                        |
| <b>T</b>                 |                 |                   |             | - <u>2</u> |       |                        |
| CERTIFICAÇÃO             |                 |                   | El anti-il  | - C        |       |                        |
| PP S/N Observações       |                 |                   | Elegivei    |            |       |                        |

No caso específico do regime geral sendo o IVA não elegível (por ser dedutível) a célula **IVA Elegível** encontra-se bloqueada.

COMERCIO

investe

|                                         | ov.            | Nod                  | e Ordem   |           |                                                                                                    | 2000                                                                                                    |       | d?)      | Inseria   | 6     |
|-----------------------------------------|----------------|----------------------|-----------|-----------|----------------------------------------------------------------------------------------------------|----------------------------------------------------------------------------------------------------|-------|----------|-----------|-------|
| 2 100                                   |                | 2-0                  | once a    | Concepçao | de imagem - acço                                                                                                    | bes                                                                                                    |       |          | Ok Can    | celar |
| Tipo                                    |                |                      | Descrição |           |                                                                                                    |                                                                                                    |       |          | Madificar |       |
| Fatura                                  |                | *                    | Concepção | de Imagem |                                                                                                    |                                                                                                    |       |          | Mannica   | 100   |
| DOCUME                                  | NTO            |                      |           |           |                                                                                                    |                                                                                                    |       | 10       | Apagar    | ~     |
| No                                      | Data           | а                    | Fornecedo | )F        |                                                                                                    |                                                                                                    |       | Valor    |           |       |
| 123                                     | 2010           | )-10-20              | Uma Empre | sa. Lda.  |                                                                                                    |                                                                                                    |       | 1,200,00 |           |       |
| DECDECA                                 |                | ,                    |           |           |                                                                                                    | CONTADUT                                                                                                    | TACÃO |          |           |       |
| Valor Tota                              |                | Invection            | ento Ele  | nival     | TVA Flenivel                                                                                                    | NPL ancam                                                                                                    | Data  | Conta    |           |       |
| 1.2                                     | 00.00          | 1                    | 000.00    | 1.000.00  | IVA LICGIVO                                                                                                    | iv cançanı.                                                                                                    | Data  | Conta    |           |       |
| 112                                     | 00100          | -                    | 000100    | 11000/00  |                                                                                                    | ł                                                                                                    |       |          |           |       |
|                                         | NANCE          | IRO                  |           | 110000000 | The strength of the strength of the strength o | I make an other states and                                                                                                    | 1282  |          |           |       |
| FLUXO FI                                | TRAIL C        |                      |           | Data      | Valor                                                                                                    | Valor doc.                                                                                                    |       |          |           |       |
| FLUXO FI<br>Forma                       | F              | Referênc             | a         | outu      | 10.000000                                                                                                    | and the second second se |       |          |           |       |
| FLUXO FI<br>Forma                       | F              | Referênc             | a         | Cutt      | 1.57970                                                                                                    |                                                                                                    |       |          |           |       |
| FLUXO FI                                | F<br>▼         | leferênc             | a         | 050       |                                                                                                    |                                                                                                    |       |          |           |       |
| FLUXO FI<br>Forma<br>CERTIFIC<br>PP S/N | F<br>▼<br>AÇÃO | leferênc<br>bservacê | es        |           |                                                                                                    | Elegível                                                                                                    |       |          |           |       |

#### Atenção:

| CONTABILIZ | AÇÃO       |       |
|------------|------------|-------|
| Nº Lançam. | Data       | Conta |
| 5          | 2010-01-01 | 648   |

Ao preencher este quadro deve obrigatoriamente preencher a secção **Contabilização** devendo identificar o **N.º de Lançamento** na contabilidade, a **Data** desse lançamento e a **Conta** SNC aplicável.

A secção **Certificação deverá ser** preenchida nas situações em que seja apresentado fluxo financeiro:

| CEF | RTIFICAÇA             | .0                                                                                               |          |
|-----|-----------------------|--------------------------------------------------------------------------------------------------|----------|
| PP  | S/N                   | Observações                                                                                      | Elegível |
| 2   | Sim 🚽                 | ▼                                                                                                | 1.000,00 |
|     | Indicar v<br>Use a te | valor elegível, correspondente ao FLUXO FINANCEIR<br>da '=' para copiar o 'Elegível' da DESPESA. | 0.       |

#### A.1.2. – Documentos sujeitos a IVA - Regime Pro-rata

Exemplo de preenchimento do quadro de inserção de Movimentos, com os seguintes elementos:

- Empresa Uma Empresa, Lda.
- Fatura **nº 123**
- Datada de 20 de Outubro de 2010;
- No valor total de **1.200€.**

COMERCIO investe • Fatura inclui IVA a 20%, o que corresponde ao valor de 200€

COM

A entidade promotora está sujeita ao **Regime de IVA Pro-rata** com uma **taxa de 40%**, podendo os restantes **60%** ser considerados elegíveis.

Deve começar por preencher os dados identificativos do documento de despesa, indicando o número de comprovativo, escolhendo o n.º de ordem (que está associado a uma rubrica de despesa).

Deve depois Identificar o tipo de documento de despesa, uma descrição sucinta, e preencher os elementos identificativos (n.º, data de emissão, nome do fornecedor e calor e valor da despesa).

Na parte inferior do quadro, está presente uma ajuda de contexto, destinada a esclarecer dúvidas pertinentes ao seu preenchimento das diversas células.

| 100                               | 2-1                                   |             | Concenci      | io de imagem - acci | ñes        |       | 1975       | Inse           | 500     |
|-----------------------------------|---------------------------------------|-------------|---------------|---------------------|------------|-------|------------|----------------|---------|
| 100                               | [43]                                  | ouncern     | - concepça    | io de imagem - aco  | 469        |       |            | Ok Ca          | ancelar |
| Гіро                              |                                       | Descrição   | )             |                     |            |       |            | Modifica       | r 💩     |
| atura                             | *                                     | Concepçã    | io de Imagem  | 1                   |            |       |            | With the state |         |
| DOCUMENT                          | 0                                     |             |               |                     |            |       |            | Apagar         | 1       |
| 10                                | Data                                  | Forneced    | for           |                     |            |       | Valor      |                |         |
| 23                                | 2010-10-20                            | Uma Empr    | resa. Lda.    |                     |            |       | 1,200,00   |                |         |
| DECOLCA                           |                                       | Sr - 19     |               |                     | CONTADULT  | 74640 | the second |                |         |
| JESPESA                           | SPESA                                 |             | TVA Electual  | CONTABILL           | Data       | Conto |            |                |         |
| Value 10tal                       | lor Total Investimento Elegível IVA E |             | IVA Elegivei  | IN" Langam.         | Data       | Corna |            |                |         |
| F <mark>LUXO FINA</mark><br>Forma | NCEIRO<br>Referên                     | ia          | Data          | Valor               | Valor doc. | •     |            |                |         |
|                                   | ▼<br>Ã0<br>Observac                   | õec         |               |                     | Flerivel   |       |            |                |         |
|                                   | • [                                   | 1.1         |               | *                   |            |       |            |                |         |
| 1ndicar                           | r o valor toti                        | ai do compi | rovante (valo | or c/ IVAJ.         |            |       |            |                |         |

De seguida, deve inserir, nas células referentes a **Despesa**, o valor total do documento. Pode preencher manualmente este campo ou fazê-lo de forma automática recorrendo à tecla « = ».

| PP Compro                                 | ov. No                                                                                                    | de Ordem    | Kanana    | Ya da tananan sa   |                        |       | 34       | I    | inserir |      |
|-------------------------------------------|----------------------------------------------------------------------------------------------------|-------------|-----------|--------------------|------------------------|-------|----------|------|---------|------|
| 100                                       | 4-1                                                                                                    | conce •     | сопсерса  | ao de imagem - aci | joes                   |       |          | Ok   | Cano    | elar |
| Tipo                                      |                                                                                                    | Descrição   |           |                    |                        |       |          | Modi | ficar   | 4    |
| Fatura                                    |                                                                                                    | Concepção o | de Imagen | 1                  |                        |       |          | A CO |         |      |
| DOCUMEN                                   | по                                                                                                    |             |           |                    |                        |       |          | Ара  | gar     | N.   |
| No                                        | Data                                                                                                    | Fornecedor  |           |                    |                        |       | Valor    |      |         |      |
| 123                                       | 2010-10-20                                                                                                    | Uma Empres  | a. Lda.   |                    |                        |       | 1,200,00 |      |         |      |
| DESPESA                                   |                                                                                                    |             |           |                    | CONTABILI              | ZACÃO |          |      |         |      |
| Valor Total                               | Investin                                                                                                    | nento Eleg  | jível     | IVA Elegível       | Nº Lançam.             | Data  | Conta    |      |         |      |
| 1 20                                      | 00,00                                                                                                    |             |           |                    |                        |       |          |      |         |      |
|                                           | and the second second sec |             |           | 1.                 |                        |       |          |      |         |      |
|                                           | AUCTION                                                                                                    |             |           |                    |                        |       |          |      |         |      |
| FLUXO FIN                                 | ANCEIRO                                                                                                    | ria         | Data      | Valor              | Valor doc              | 65    |          |      |         |      |
| FLUXO FIN<br>Forma                        | NANCEIRO<br>Referên                                                                                                    | cia         | Data      | Valor              | Valor doc.             | •     |          |      |         |      |
| FLUXO FIN<br>Forma                        | NANCEIRO<br>Referên                                                                                                    | cia         | Data      | Valor              | Valor doc.             |       |          |      |         |      |
| FLUXO FIN<br>Forma                        | NANCEIRO<br>Referên<br>V                                                                                                    | cia         | Data      | Valor              | Valor doc.             |       |          |      |         |      |
| FLUXO FIN<br>Forma<br>CERTIFIC/<br>PP S/N | AÇÃO<br>Observaç                                                                                                    | cia<br>.ões | Data      | Valor              | Valor doc.<br>Elegível |       |          |      |         |      |
| FLUXO FIN                                 | Referên                                                                                                    | cia         | Data      | Valor              | Valor doc.             | (43)  |          |      |         |      |

Na célula Investimento, deve introduzir o valor imputado do documento.

No caso específico do regime de IVA pro-rata, sendo parte do valor de IVA não elegível (por ser dedutível) e outra elegível, deverá ser introduzido o valor do Investimento com a parcela de IVA elegível.

Esta célula é de preenchimento manual.

| 100         |          | 2-0      | once.                                            | Concenci  | ăo de imagem - ac  | ñes        |       | 197      |        | Inserir |     |
|-------------|----------|----------|--------------------------------------------------|-----------|--------------------|------------|-------|----------|--------|---------|-----|
| 100         |          | 500      | -011-5-111                                       | poncepçe  | o de inidgeni - de | çoes       |       |          | Ok     | Cance   | lar |
| ipo 🛛       |          |          | Descrição                                        |           |                    |            |       |          | Mod    | ificar  |     |
| Fatura      |          |          | Concepção                                        | de Imagen | 1                  |            |       |          | A Good |         | 111 |
| DOCUMEN     | по       |          |                                                  |           |                    |            |       |          | APA    | agar    | ~   |
| 10          | Dat      | а        | Forneced                                         | or        |                    |            |       | Valor    |        |         |     |
| 23          | 2010     | 0-10-20  | Uma Empre                                        | esa. Lda. |                    |            |       | 1.200,00 |        |         |     |
| DESPESA     |          |          | 6 - 25                                           |           |                    | CONTABILI  | ZACÃO |          |        |         |     |
| Valor Total |          | Investim | ento Elegível IVA Elegível Nº Lancam, Data Conta |           |                    |            |       |          |        |         |     |
| 1,20        | 00,00    | 1        | 120,b0                                           |           |                    |            |       |          |        |         |     |
|             |          |          |                                                  |           |                    |            |       |          |        |         |     |
| LUXO FI     | IANCE    | IRO      | 22                                               | Date      | Valar              | Unlaw data | 1/25  |          |        |         |     |
| orma        |          | cererenc | a                                                | Uata      | valor              | Valor doc. |       |          |        |         |     |
|             |          |          |                                                  |           |                    |            | -2    |          |        |         |     |
| ERTIFIC     | AÇÃO     |          |                                                  |           |                    |            |       |          |        |         |     |
| PP S/N      | 0        | bservaçã | ŏes 👘                                            |           |                    | Elegível   |       |          |        |         |     |
| 1           | +        |          |                                                  |           |                    |            |       |          |        |         |     |
|             | alle see |          |                                                  |           |                    |            |       |          |        |         |     |

Deve proceder ao preenchimento da célula **Elegível** que corresponde ao valor do campo **Investimento** ajustado de acordo com as normas de elegibilidade. (incluí a parte do IVA

COMERCI

investe

io COMERCIO investe

elegível) Pode preencher manualmente este campo ou fazê-lo de forma automática recorrendo à tecla « = ».

| P Comprov | . Nº de Orde      | m             |                   |                     |       | 1        |     | inserir |         |
|-----------|-------------------|---------------|-------------------|---------------------|-------|----------|-----|---------|---------|
| 100       | 2 - Conce         | . 🚽 Concepção | o de imagem - acç | ;ões                |       |          | OF  | Cance   | alar    |
| lido      | Descrit           | cão           |                   |                     |       |          | ON  | Cance   | ciai    |
| atura     | - Concep          | ção de Imagem |                   |                     |       |          | Mod | ticar   | 2       |
| OCUMENT   |                   |               |                   |                     |       | 10       | Apa | igar    | \$      |
| 10        | Data Forner       | redor         |                   |                     |       | Valor    | 10  | 144     | 64.<br> |
| 23        | 2010-10-20 Uma Er | npresa. Lda.  |                   |                     |       | 1,200,00 |     |         |         |
|           | . Ar              |               |                   |                     |       |          |     |         |         |
| JESPESA   | Taylorablesauka   | Classical     | Va theoligi       | CONTABILL           | LAÇAU | Careta   |     |         |         |
| 1 200     | 00 1,120,00       | 1,120.0       | ol VA Elegiver    | IV" Langam.         | Data  | Corna    |     |         |         |
| 11200     | 11120/00          | 1112070       | <u> </u>          |                     |       |          |     |         |         |
| LUXO FINA | NCEIRO            | 11.5253010    |                   | 1000 00 000 000 000 | 10000 |          |     |         |         |
| orma      | Referência        | Data          | Valor             | Valor doc.          |       |          |     |         |         |
|           | ×                 |               |                   |                     |       |          |     |         |         |
| ERTIFICAC | ÃO                |               |                   |                     |       |          |     |         |         |
| PP S/N    | Observações       |               |                   | Elegível            |       |          |     |         |         |
|           |                   |               |                   |                     |       |          |     |         |         |
| - Opri    | - Cosci indigoes  |               | ÷                 | Lingiver            |       |          |     |         |         |

Em último lugar o promotor deve preencher, na célula IVA Elegível, o valor correspondente, apenas, à parcela de IVA elegível.

| 100      | Uv.    | 2.0        | Conce    | Konconcão d   | lo impromi presõe   | ~            |       | (07)                                  |        | nserr |     |
|----------|--------|------------|----------|---------------|---------------------|--------------|-------|---------------------------------------|--------|-------|-----|
| 100      |        | 1474       | -MILCON  | - Concepção u | ie iniageni - acçue | .5           |       |                                       | Ok     | Cance | lar |
| Гіро     |        |            | Descriçã | io            |                     |              |       | i i i i i i i i i i i i i i i i i i i | Mod    | ficar | ~   |
| atura    |        |            | Concepç  | ão de Imagem  |                     |              |       |                                       | ALC: N |       | 100 |
| DOCUME   | NTO    |            |          |               |                     |              |       |                                       | Apa    | gar   | ~   |
| 10       | Dat    | ta         | Fornece  | dor           |                     |              |       | Valor                                 |        |       |     |
| 23       | 201    | 0-10-20    | Uma Emp  | oresa. Lda.   |                     |              |       | 1,200,00                              |        |       |     |
| DECDEC A |        |            | dr dd    |               |                     | CONTADUT     | TACÃO | -10 S10                               |        |       |     |
| Jespesa  |        | Toyloctim  | ionto li | Flagival      | IVA Electivel       | NOL ancam    | Data  | Conta                                 |        |       |     |
| 1 5      | 00.00  | Tivesuin   | 120.00   | 1 120 00      | 120.00              | IN- Langain. | Data  | Conta                                 |        |       |     |
| 1.2      | .00,00 | 1          | 120,00   | 1,120,00      | 120,00              |              |       |                                       |        |       |     |
| FLUXO FI | NANC   | EIRO       |          |               |                     |              |       |                                       |        |       |     |
| Forma    |        | Referênc   | ia       | Data          | Valor               | Valor doc.   | 0     |                                       |        |       |     |
|          |        |            |          |               |                     |              |       |                                       |        |       |     |
| COTICI   | ACÃO   |            |          |               |                     |              |       |                                       |        |       |     |
| DON      | AÇAU   | beenvaci   | ñer :    |               |                     | Flerivel     | 12    |                                       |        |       |     |
| - Onv    | -      | Joser vage | 000      |               | 1                   | Liegiver     |       |                                       |        |       |     |
| 1        |        |            |          |               |                     |              |       |                                       |        |       |     |

Atenção:

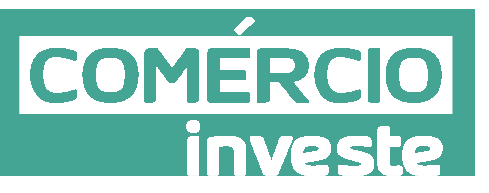

| CONTABILIZ | AÇÃO       |       |
|------------|------------|-------|
| Nº Lançam. | Data       | Conta |
| 5          | 2010-01-01 | 648   |

Ao preencher este quadro deve obrigatoriamente preencher a secção **Contabilização** devendo identificar o **N.º de Lançamento** na contabilidade, a **Data** desse lançamento e a **Conta** SNC aplicável.

A secção **Certificação deverá ser** preenchida nas situações em que seja apresentado fluxo financeiro:

| CEF | RTIFICAÇA             | .0                                                                                                |          |
|-----|-----------------------|---------------------------------------------------------------------------------------------------|----------|
| PP  | S/N                   | Observações                                                                                       | Elegível |
| 2   | Sim 🚽                 | ▼                                                                                                 | 1.000,00 |
| 0   | Indicar v<br>Use a te | valor elegível, correspondente ao FLUXO FINANCEIR<br>cla '=' para copiar o 'Elegível' da DESPESA. | 0.       |

#### A.2 – Documentos imputados parcialmente ao projeto

#### A.2.1. - Documentos sujeitos a IVA - Regime Geral

Exemplo de preenchimento do quadro de inserção de Movimentos, com os seguintes elementos:

- Empresa Uma Empresa, Lda.
- Fatura **nº 123**
- Datada de 20 de Outubro de 2010;
- No valor total de **1.200€.**
- Apenas 50% do documento (600€) é imputado ao projeto.
- Fatura inclui IVA a 20%, o que corresponde ao valor de 200€
- A entidade promotora está sujeita ao **Regime Geral de IVA**, não podendo este ser considerado elegível.

Deve começar por preencher os dados identificativos do documento de despesa, indicando o número de comprovativo, escolhendo o n.º de ordem (que está associado a uma rubrica de despesa).

Deve depois Identificar o tipo de documento de despesa, uma descrição sucinta, e preencher os elementos identificativos (n.º, data de emissão, nome do fornecedor e calor e valor da despesa).

Na parte inferior do quadro, está presente uma ajuda de contexto, destinada a esclarecer dúvidas pertinentes ao seu preenchimento das diversas células.

| 100         | 2-            | Conce       | Concepçã       | io de imagem - accô | es         |       |          | 1    | 1000    |       |
|-------------|---------------|-------------|----------------|---------------------|------------|-------|----------|------|---------|-------|
|             | Low           | 1-          |                |                     |            |       |          | Ok   | Can     | celar |
| Гіро        |               | Descriçã    | 0              |                     |            |       |          | Mod  | lificar |       |
| atura       | *             | Concepç     | ao de Imagem   |                     |            |       |          | Å in | anar    | att.  |
| OCUMENT     | 0             |             |                |                     |            |       |          | T OB | ogai    |       |
| 10          | Data          | Fornece     | dor            |                     |            |       | Valor    |      |         |       |
| 23          | 2010-10-20    | Uma Emp     | oresa. Lda.    |                     |            |       | 1.200,00 |      |         |       |
| FSDESA      |               | 51 A        |                |                     | CONTABULT  | ZACÃO |          |      |         |       |
| /alor Total | Investin      | aento I     | Fleqivel       | TVA Elenível        | Nº1 ancam  | Data  | Conta    |      |         |       |
| chor rotar  | Litteodi      | incluico in |                | arrielegiter        |            | Data  | Conta    |      |         |       |
|             |               |             |                |                     |            |       |          |      |         |       |
| LUXO FINA   | NCEIRO        | 200         | I services     |                     |            | E-CA  |          |      |         |       |
| orma        | Referên       | tia         | Data           | Valor               | Valor doc. |       |          |      |         |       |
|             | *             |             |                |                     |            |       |          |      |         |       |
| FRITIEICA   | ÃO            |             |                |                     |            |       |          |      |         |       |
| PSIN        | Observad      | ões         |                |                     | Elegível   |       |          |      |         |       |
|             |               |             |                | ÷                   |            |       |          |      |         |       |
| -           |               |             |                |                     |            | - 12  |          |      |         |       |
| Indica      | r o valor tot | al do comp  | provante (valo | ar c/IVA).          |            |       |          |      |         |       |
| 9           |               |             |                |                     |            |       |          |      |         |       |

De seguida, deve inserir, o Valor Total do documento.

Pode preencher manualmente este campo ou fazê-lo de forma automática recorrendo à tecla «

| 2 100          | 2 -        | Conce     |                | ăo de imagem - acç | ções       |       | 101      | Inserir<br>Ok Cancelar |
|----------------|------------|-----------|----------------|--------------------|------------|-------|----------|------------------------|
| Tipo<br>Fatura |            | Descrição | o<br>de Imagem | 1                  |            |       |          | Modificar              |
| DOCUMENT       | D          |           | a annagen      |                    |            |       |          | Apagar 🖑               |
| No             | Data       | Forneced  | for            |                    |            |       | Valor    |                        |
| 123            | 2010-10-20 | Uma Empi  | resa. Lda.     |                    |            |       | 1,200,00 |                        |
| DESPESA        |            |           |                |                    | CONTABILI  | ZAÇÃO |          |                        |
| Valor Total    | nvestir    | mento E   | legível        | IVA Elegível       | Nº Lançam. | Data  | Conta    |                        |
| 1,200,         | ,00        |           |                |                    |            |       |          |                        |
| FLUXO FINA     | NCEIRO     |           |                |                    |            |       |          |                        |
| Forma          | Referên    | icia      | Data           | Valor              | Valor doc. | 0     |          |                        |
|                | -          |           |                |                    |            |       |          |                        |
| CERTIFICAC     | ÃO         |           |                |                    |            |       |          |                        |
| PP S/N         | Observa    | ções      |                |                    | Elegível   |       |          |                        |
|                |            |           |                | *                  |            |       |          |                        |

Na célula **Investimento** deve introduzir o valor imputado do documento. Apesar da Imputação ser de 50%, o valor a considerar é 500€ (50% imputação líquido de IVA), uma vez que no caso específico do regime geral sendo o IVA não elegível (por ser dedutível) este não deve ser considerado.

Pode preencher manualmente este campo ou fazê-lo de forma automática recorrendo à tecla « = ».

COMERCIO

investe

| re comprov. | Nº de Ordem       | la sur sur sur sur sur sur sur sur sur sur | ×                 |            |       | 32       | I     | nserir |      |
|-------------|-------------------|--------------------------------------------|-------------------|------------|-------|----------|-------|--------|------|
| 2 100       | 2 - Conce         | - Concepç                                  | ao de Imagem - ac | çoes       |       |          | Ok    | Cano   | elar |
| Tipo        | Descrição         |                                            |                   |            |       |          | Modif | ficar  |      |
| Fatura      | - Concepçã        | o de Imager                                | n                 |            |       |          | Acres |        | .m.  |
| DOCUMENTO   |                   |                                            |                   |            |       |          | Apag  | gar    |      |
| Nº Da       | ata Forneced      | lor                                        |                   |            |       | Valor    |       |        |      |
| 123 20      | 10-10-20 Uma Empr | esa. Lda.                                  |                   |            |       | 1,200,00 |       |        |      |
| DESPESA     |                   |                                            |                   | CONTABILI  | ZAÇÃO |          |       |        |      |
| Valor Total | Investimento E    | legível                                    | IVA Elegível      | Nº Lançam. | Data  | Conta    |       |        |      |
| 1,200,00    | 500,00            |                                            |                   |            |       |          |       |        |      |
|             | 5100              |                                            |                   |            |       |          |       |        |      |
| Forma       | Referência        | Data                                       | Valor             | Valor doc. | 0     |          |       |        |      |
| -           |                   |                                            |                   |            |       |          |       |        |      |
| CENTIFICAÇÃ |                   |                                            |                   |            |       |          |       |        |      |
|             | 0<br>Observações  |                                            |                   | Elegível   | 12    |          |       |        |      |
| FF DOIN     |                   |                                            |                   |            |       |          |       |        |      |

Deve proceder ao preenchimento da célula **Elegível** que corresponde ao valor do campo **Investimento** ajustado de acordo com as normas de elegibilidade.

Pode preencher manualmente este campo ou fazê-lo de forma automática recorrendo à tecla « = ».

| 100         | 2         | - Conce     | Concencã    | o de imagem - acc   | ões        |       | 1985                                                                                                    | 11              | iserir   |
|-------------|-----------|-------------|-------------|---------------------|------------|-------|----------------------------------------------------------------------------------------------------|-----------------|----------|
| 1466        | 5         | Goncern     | - poncepça  | o de inidgeni - deç | 003        |       |                                                                                                    | Ok              | Cancelar |
| Гіро        |           | Descrição   | 8           |                     |            |       | in the second second second second second second second second second second second second second second second | Modif           | icar 💧   |
| Fatura      |           | - Concepçã  | o de Imagem |                     |            |       |                                                                                                    | Tr. file latter |          |
| DOCUMEN     | то        |             |             |                     |            |       |                                                                                                    | Apag            | ar 🛛 🗇   |
| 10          | Data      | Forneced    | or          |                     |            |       | Valor                                                                                                    |                 |          |
| 23          | 2010-10-2 | 20 Uma Empr | esa. Lda.   |                     |            |       | 1.200,00                                                                                                    |                 |          |
|             |           | 241 221     |             |                     |            | -     |                                                                                                    |                 |          |
| DESPESA     |           |             |             |                     | CONTABILI  | ZAÇAO |                                                                                                    |                 |          |
| Valor Total | Inves     | timento E   | legivel     | IVA Elegivel        | Nº Lançam. | Data  | Conta                                                                                                    |                 |          |
| 1,20        | 0,00      | 500,00      | 500,0       | 0                   |            | -     |                                                                                                    |                 |          |
| FLUXO FIN   | ANCEIRO   | . L         |             |                     |            |       |                                                                                                    |                 |          |
| Forma       | Refer     | ência       | Data        | Valor               | Valor doc. | 0     |                                                                                                    |                 |          |
|             | *         |             |             |                     |            |       |                                                                                                    |                 |          |
|             | 12        |             |             |                     |            | 1     |                                                                                                    |                 |          |
| ERTIFIC     | AÇÃO      |             |             |                     |            | -02   |                                                                                                    |                 |          |
| PSIN        | Observ    | ações       |             |                     | Elegivel   |       |                                                                                                    |                 |          |
| 0           | ×.        |             |             |                     |            | 10    |                                                                                                    |                 |          |

No caso específico do regime geral sendo o IVA não elegível (por ser dedutível) a célula IVA Elegível encontra-se bloqueada.

COMERCIO

investe

| 100         | V. Nº de     | Ordem    | kanana in | da 1000.000      |            |       | 02       | Inse       | аr.    |
|-------------|--------------|----------|-----------|------------------|------------|-------|----------|------------|--------|
| 100         | 2-00         | 160.00 1 | Сопсердао | ue imagem - acço | es         |       |          | Ok Ca      | ncelar |
| lipo -      | C            | escrição |           |                  |            |       |          | Modifica   |        |
| Fatura      | - C          | oncepção | de Imagem |                  |            |       |          | Visitestic |        |
| DOCUMEN     | то           |          |           |                  |            |       |          | Apagar     | 1      |
| No          | Data F       | ornecedo | E         |                  |            |       | Valor    |            |        |
| 23          | 2010-10-20 U | na Empre | sa. Lda.  |                  |            |       | 1.200,00 |            |        |
| DESPESA     |              |          |           |                  | CONTABILI  | ZACÃO |          |            |        |
| Valor Total | Investimer   | to Ele   | givel     | IVA Elegível     | Nº Lançam. | Data  | Conta    |            |        |
| 1,20        | 0,00 5       | 00,00    | 500,00    |                  |            |       |          |            |        |
| FLUXO FIN   | ANCETRO      |          |           |                  |            |       |          |            |        |
| Forma       | Referência   |          | Data      | Valor            | Valor doc. | 0     |          |            |        |
|             | *            | -        |           |                  |            |       |          |            |        |
| EPTTEIC     | cão          |          |           |                  |            |       |          |            |        |
| PP S/N      | Observaçõe   | s        |           |                  | Elegível   | 100   |          |            |        |
| 12.00       | •            |          |           | •                |            |       |          |            |        |
| _           |              |          |           |                  |            | _     |          |            |        |
| 20          |              |          |           |                  |            |       |          |            |        |

#### Atenção:

Ao preencher este quadro deve obrigatoriamente preencher a secção **Contabilização** devendo identificar o **N.º de Lançamento** na contabilidade, a **Data** desse lançamento e a **Conta** SNC aplicável.

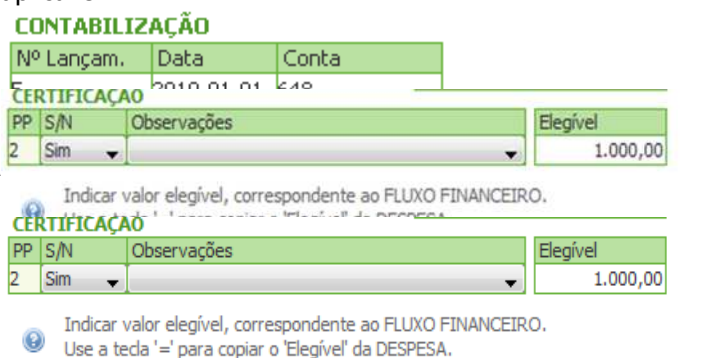

seja apresentado fluxo financeiro:

COME

#### A.2.2. - Documentos sujeitos a IVA - Regime Pro-rata

Exemplo de preenchimento do quadro de inserção de Movimentos, com os seguintes elementos:

- Empresa Uma Empresa, Lda.
- Fatura **nº 123**
- Datada de 20 de Outubro de 2010;
- No valor total de **1.200€.**
- Apenas **50%** do documento **(600€)** é imputado ao projeto.
- Fatura inclui IVA a 20%, o que corresponde ao valor de 200€

A entidade promotora está sujeita ao **Regime de IVA Pro-rata** com uma **taxa de 40%**, podendo os restantes **60%** ser considerados elegíveis.

COMERCIO

Deve começar por preencher os dados identificativos do documento de despesa, indicando o número de comprovativo, escolhendo o n.º de ordem (que está associado a uma rubrica de despesa).

Deve depois Identificar o tipo de documento de despesa, uma descrição sucinta, e preencher os elementos identificativos (n.º, data de emissão, nome do fornecedor e calor e valor da despesa).

Na parte inferior do quadro, está presente uma ajuda de contexto, destinada a esclarecer dúvidas pertinentes ao seu preenchimento das diversas células.

| 2 100       | 2-         | conce    | <ul> <li>Concepça</li> </ul> | io de imagem - aci | çoes       |       |          | Ok Cancela |
|-------------|------------|----------|------------------------------|--------------------|------------|-------|----------|------------|
| Tipo        |            | Descriçã | 0                            |                    |            |       |          | Modificar  |
| Fatura      | *          | Concepça | ão de Imagem                 |                    |            |       |          | Anagar     |
| DOCUMENT    | 0          |          | 2                            |                    |            |       |          |            |
| No          | Data       | Fornece  | dor                          |                    |            |       | Valor    |            |
| 123         | 2010-10-20 | Uma Emp  | oresa. Lda.                  |                    |            |       | 1.200,00 |            |
| DESPESA     |            |          |                              | 10                 | CONTABILI  | ZAÇÃO | 10       | _          |
| Valor Total | Investin   | nento l  | Elegível                     | IVA Elegível       | Nº Lançam. | Data  | Conta    |            |
|             |            |          |                              |                    |            |       |          |            |
| FLUXO FINA  | ANCEIRO    |          |                              |                    |            |       |          |            |
| Forma       | Referên    | cia      | Data                         | Valor              | Valor doc. | 0     |          |            |
| _           | *          |          |                              |                    |            |       |          |            |
| CERTIFICA   | CÃO        |          |                              |                    |            |       |          |            |
| PP S/N      | Observag   | ,ões     |                              |                    | Elegível   |       |          |            |
|             |            |          |                              | +                  |            |       |          |            |

De seguida, deve inserir, o Valor Total do documento.

Pode preencher manualmente este campo ou fazê-lo de forma automática recorrendo à tecla « = ».

| o Pr        | een            | chir       | nent                         | o do F             | ormu             | lário      |                           |   |
|-------------|----------------|------------|------------------------------|--------------------|------------------|------------|---------------------------|---|
|             |                | -          | -                            |                    |                  |            |                           | 1 |
|             |                |            | 1000                         |                    |                  |            |                           |   |
| IOVIMENT    | 0              | 1.0.1      | -                            |                    |                  |            | Inserir Movimento         |   |
| PP Compro   | V. No          | de Ordem   | to an an a                   |                    |                  |            | Inserir                   |   |
| 100         | 2-             | conce      | <ul> <li>Loncepça</li> </ul> | o de imagem - ac   | çoes             |            | Ok Cancelar               |   |
| Гіро        |                | Descriçã   | io                           |                    |                  |            | Madificar                 |   |
| atura       |                | Concepç    | ão de Imagem                 |                    |                  |            | Pipulitica                |   |
|             | TO             | -167       |                              |                    |                  |            | Apagar 🛛 🖑                |   |
| JOC OFFICI  | Data           | Fornece    | edor                         |                    |                  |            | Valor                     |   |
| 23          | 2010-10-20     | Lima Emr   | oresa. I da.                 |                    |                  |            | 1,200,00                  |   |
|             |                | Pine cirit |                              |                    |                  | 72.7       | 1120100                   |   |
| DESPESA     |                |            |                              |                    | CONTABILI        | ZAÇÃO      |                           |   |
| /alor Total | Investi        | nento      | Elegível                     | IVA Elegivel       | Nº Lançam.       | Data       | Conta                     |   |
| 1,20        | 0,00           |            |                              |                    |                  |            |                           |   |
| LUXO FIN    | ANCEIRO        |            |                              |                    |                  |            |                           |   |
| Forma       | Referên        | cia        | Data                         | Valor              | Valor doc.       | Ð          |                           |   |
|             | *              |            |                              |                    |                  |            |                           |   |
|             | ~              |            |                              |                    |                  |            |                           |   |
| ERTIFICA    | ÇA0            |            |                              |                    | -to-to-t         | 10         |                           |   |
| P S/N       | Observa        | ,oes       |                              |                    | Elegiver         |            |                           |   |
| 13          |                |            |                              |                    | a [              | _ <u></u>  |                           |   |
| Indic       | ar a parte do  | valor tota | al do comprova               | nte relativa ao it | em "Concepção de | e imagem - | - acções" (valor c/ IVA). |   |
| Se a        | i teda '=' pai | a copiar o | Valor' do DOC                | CUMENTO.           |                  |            |                           |   |
|             |                |            |                              |                    |                  |            |                           |   |
|             |                |            |                              |                    |                  |            |                           |   |

Na célula Investimento deve introduzir o valor imputado do documento.

Apesar da Imputação ser 50%, o valor a considerar é 560€ (50% imputação do documento líquido de IVA e 50% da parte de IVA elegível.)

Este campo deve ser preenchido manualmente.

| 2 100      | 94.   | 2 - Conce.    | Concepc                 | ão de imagem - ao | cções      |            | 1902     | inser     | a.     |
|------------|-------|---------------|-------------------------|-------------------|------------|------------|----------|-----------|--------|
| The        |       | Due           |                         | -                 |            |            |          | Ok Car    | ncelar |
| Fatura     |       | Conce         | içao<br>Incão de Imager | 2                 |            |            |          | Modificar |        |
|            | 80.75 | - Conce       | ihitan ng tulahel       |                   |            |            | 19       | Apagar    | -      |
| DOCUME     | NTO   |               | -                       |                   |            |            | 1.22     |           |        |
| No         | Dat   | a Forn        | ecedor                  |                   |            |            | Valor    |           |        |
| 123        | 2010  | 0-10-20 Uma E | Empresa. Lda.           |                   |            |            | 1,200,00 |           |        |
| DESPESA    | 1     |               |                         |                   | CONTABILI  | ZAÇÃO      |          |           |        |
| Valor Tota |       | Investimento  | Eegível                 | IVA Elegível      | Nº Lançam. | Data       | Conta    |           |        |
| 1.2        | 00,00 | 560,0         | 0                       |                   |            |            |          |           |        |
|            | NANCE | 100           |                         |                   |            |            |          |           |        |
| FLUXU FI   | MANCE | Referência    | Data                    | Valor             | Valor doc  | - (A)      |          |           |        |
| Grind      | -     |               |                         | - Caller          | Talor doci |            |          |           |        |
|            |       |               |                         |                   |            | -          |          |           |        |
| CERTIFIC   | AÇÃO  | 8 <u>1</u>    |                         |                   |            |            |          |           |        |
| PP S/N     | 0     | bservações    |                         |                   | Elegível   |            |          |           |        |
|            | -     |               |                         |                   |            | <i>v</i> . |          |           |        |

Deve proceder ao preenchimento da célula Elegível que corresponde ao valor do campo **Investimento** ajustado de acordo com as normas de elegibilidade.

rio COMERCIO investe

Pode preencher manualmente este campo ou fazê-lo de forma automática recorrendo à tecla «

| ≫. |  |
|----|--|

| PP Compro   | V. Nº      | de Ordem  |             |                   |            |       | 10       | Incarie     |
|-------------|------------|-----------|-------------|-------------------|------------|-------|----------|-------------|
| 2 100       | 2-0        | Conce     | - Concepção | de imagem - ac    | ções       |       |          |             |
| Tine        |            | Descripão |             |                   |            |       |          | Ok Cancelar |
| Fatura      |            | Concenção | de Imagem   |                   |            |       |          | Modificar 🔶 |
|             |            |           | , as anogen |                   |            |       |          | Apagar 🖑    |
| DOCUMEN     | Data       | Enroced   |             |                   |            |       | Valor    |             |
| 123         | 2010-10-20 | Lima Empr | esa, I da.  |                   |            |       | 1,200,00 |             |
| 20          | 2010 10 20 | pind empi | 2001 2001   |                   |            | 120   | 11200,00 |             |
| DESPESA     |            |           | -           | 1 A second second | CONTABILI  | ZAÇÃO |          |             |
| Valor Total | Investin   | nento El  | egivel      | I/A Elegivel      | Nº Lançam. | Data  | Conta    |             |
| 1,200       | 1,00       | 560,00    | 200,hr      | 1                 |            |       |          |             |
| FLUXO FIN   | ANCEIRO    |           |             |                   |            |       |          |             |
| Forma       | Referên    | cia       | Data        | Valor             | Valor doc. | 0     |          |             |
|             |            |           |             |                   |            |       |          |             |
| CERTIFICA   | CÃO        |           |             |                   |            |       |          |             |
| PP S/N      | Observaç   | ões       |             |                   | Elegível   | 1.1   |          |             |
| 1200        | 4          |           |             | 4                 |            |       |          |             |

Em último lugar o promotor deve preencher, na célula **IVA Elegível**, o valor correspondente, apenas, à parcela de IVA elegível.

| 2 100        |       | 2 - Conce             | - Concepção   | de imagem - acçõ | es         |       | (1974)       | 11     | serio                                                                                                    |
|--------------|-------|-----------------------|---------------|------------------|------------|-------|--------------|--------|----------------------------------------------------------------------------------------------------|
| Tino         |       | Descric               | ão            |                  |            |       |              | Ok     | Cancelar                                                                                                    |
| Fatura       |       | Concep                | ção de Imagem |                  |            |       |              | Modifi | sar 🔄 💮                                                                                                    |
| -            | TO    |                       |               |                  |            |       | <u>, (</u> ) | Apag   | ar 🖑                                                                                                    |
| NOCOMEN      | Data  | Eorner                | edor          |                  |            |       | Valor        | 10     | A CONTRACTOR OF A CONTRACTOR OF A CONTRACTOR OF A CONTRACTOR OF A CONTRACTOR OF A CONTRACTOR OF A CONTRACTOR OF A CONTRACTOR A CONTRACTOR A CONTRACT |
| 23           | 2010  | -10-20 Uma En         | noresa. Lda.  |                  |            |       | 1,200,00     |        |                                                                                                    |
|              |       | her .                 |               |                  |            |       |              |        |                                                                                                    |
| DESPESA      |       | and the second of the | -towned       | The standard     | CONTABILI  | ZAÇAO | Current      |        |                                                                                                    |
| valor i otal | 0.00  | nvesumento            | Elegivel      | IVA Elegivel     | Nº Lançam. | Data  | Conta        |        |                                                                                                    |
| 1,20         | 0,00  | 360,00                | 560,00        | 60,00            | 1          | -     |              |        |                                                                                                    |
| FLUXO FIN    | ANCE  | IRO                   | •             |                  |            |       |              |        |                                                                                                    |
| Forma        | R     | eferência             | Data          | Valor            | Valor doc. | ۲     |              |        |                                                                                                    |
|              | -     |                       |               |                  |            |       |              |        |                                                                                                    |
| EDITEIC      | ACÃO. |                       |               |                  |            |       |              |        |                                                                                                    |
| PP S/N       | Ot    | servações             |               |                  | Elegível   | 12    |              |        |                                                                                                    |
|              | +     |                       |               |                  |            |       |              |        |                                                                                                    |
| 10           |       |                       |               |                  |            |       |              |        |                                                                                                    |

#### Atenção:

| CONTABILIZ | AÇÃO       |       |
|------------|------------|-------|
| Nº Lançam. | Data       | Conta |
| 5          | 2010-01-01 | 648   |

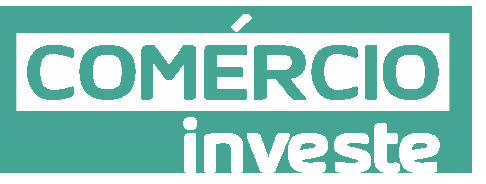

Ao preencher este quadro deve obrigatoriamente preencher a secção **Contabilização** devendo identificar o **N.º de Lançamento** na contabilidade, a **Data** desse lançamento e a **Conta** SNC aplicável.

A secção **Certificação deverá ser** preenchida nas situações em que sema apresentado fluxo financeiro:

| C  | RTIF  | ICAÇ/ | 0           |  |       |          |
|----|-------|-------|-------------|--|-------|----------|
| PF | P S/N |       | Observações |  |       | Elegível |
| 2  | Sim   | •     |             |  | <br>• | 1.000,00 |
|    |       |       |             |  |       |          |

Indicar valor elegível, correspondente ao FLUXO FINANCEIRO.
 Use a tecla '=' para copiar o 'Elegível' da DESPESA.

A.3 – Apresentação do Fluxo Financeiro ou de Notas de Crédito.

#### A.3.1. - Apresentação do fluxo financeiro

Exemplo de preenchimento do quadro de inserção de Movimentos, foi criada uma despesa com os seguintes elementos:

- Empresa Uma Empresa, Lda.
- Fatura **nº 123**
- Datada de 20 de Outubro de 2010;
- No valor total de **1.200€.**
- Fatura inclui IVA a 20%, o que corresponde ao valor de 200€
- Como a fatura foi apresentada no 1º PRTI (sem referencia do pagamento)
- O promotor apresentou o fluxo financeiro num 2º PPI (recibo com data de 30 de Novembro de 2010)
- Efetuou o pagamento por cheque.

Para inserir o fluxo financeiro de um documento, deve selecionar no quadro de Movimentos, a linha onde pretende inserir os dados.

Ao fazer um duplo clic sobre a linha tem acesso á janela de inserção de dados onde deve escolher a opção

Modificar

| 100          | 2    | 2-0        | once.       | Concepcão r   | le imagem - acc | ões        |                    | (97)     | 1     | nserir |      |
|--------------|------|------------|-------------|---------------|-----------------|------------|--------------------|----------|-------|--------|------|
| 100          |      | 1.523      | an incertit |               | ie indgeni deg  | 005        |                    |          | Ok    | Cano   | elar |
| lipo         |      |            | Descriçã    | ão            |                 |            |                    |          | Modif | ficar  |      |
| -atura       |      |            | Concept     | çao de Imagem |                 |            |                    |          | Ana   | aar    | JIL. |
| DOCUMENT     | 0    |            |             |               |                 |            |                    |          | ORG   | 301    | V    |
| 4o           | Dat  | a          | Fornece     | edor          |                 |            |                    | Valor    |       |        |      |
| .23          | 201  | 0-10-20    | Uma Em      | presa. Lda.   |                 |            |                    | 1,200,00 |       |        |      |
| DESPESA      |      |            |             |               |                 | CONTABILI  | ZACÃO              |          |       |        |      |
| Valor Total  |      | Investim   | ento        | Elegível      | IVA Elegível    | Nº Lançam. | Data               | Conta    |       |        |      |
| 1,200        | ,00  | 1          | .000,00     | 1.000,00      |                 | 123        | 2010-10-30         | XXXXX    |       |        |      |
|              | NC   | OUT        |             |               |                 |            | and an and and and |          |       |        |      |
| Forma        |      | Referênc   | ia          | Data          | Valor           | Valor doc. | Ð                  |          |       |        |      |
|              | -    |            |             |               |                 |            |                    |          |       |        |      |
|              | - 20 |            |             |               |                 |            |                    |          |       |        |      |
| Cheque       |      | hanning    | -           |               |                 | Electual   | - 13 C             |          |       |        |      |
| x x x +      |      | ibser vaçı | JES         |               |                 | Elegiver   |                    |          |       |        |      |
| ransferência | а.   |            |             |               | •               |            |                    |          |       |        |      |
|              |      |            |             |               |                 |            |                    |          |       |        |      |

Na Linha do fluxo financeiro, deve ser dada evidência da forma de pagamento utilizada para quitar a despesa. É possível escolher as opções **Cheque** ou **Transferência** bancária.

Neste caso específico o pagamento foi efetuado por Cheque.

Deve preencher o número de **Referência** do cheque e **Data** de emissão, o **Valor** e o **Valor do Doc**umento que podem ser iguais ao valor total ou ser apenas uma parte do pagamento. (no quadro seguinte exemplifica-se o pagamento através de mais do que um fluxo financeiro)

Estes campos são de preenchimento manual. No entanto pode preencher manualmente os campos **Valor** e **Valor Doc.** de forma automática recorrendo à tecla « = ».

COMERCIO

investe

1

| Compr       | ov.   | Nod                           | e orden | 1             |                   |             |                  | <u>197</u> |      | Inserir |      |
|-------------|-------|-------------------------------|---------|---------------|-------------------|-------------|------------------|------------|------|---------|------|
| 2 100       |       | 2-0                           | Jonce   | - Concepção   | de imagem - acçõe | 25          |                  |            | Ok   | Cano    | elar |
| Tipo        |       |                               | Descriç | ão            |                   |             |                  |            | Read | Rear    |      |
| Fatura      |       | +                             | Concept | ção de imagem |                   |             |                  |            | 1900 | mear    | 1    |
| DOCUME      | OTV   |                               |         |               |                   |             |                  |            | Apa  | agar    |      |
| No          | Dat   | ta                            | Fornec  | edor          |                   |             |                  | Valor      |      |         |      |
| 123         | 201   | 0-10-20                       | Uma Em  | presa, Lda.   |                   |             |                  | 1,200,00   |      |         |      |
| DESPESA     | 1     |                               | 1       |               |                   | CONTABILI   | ZACÃO            |            |      |         |      |
| Valor Total |       | Investim                      | ento    | Elegível      | IVA Elegível      | Nº Lancam.  | Data             | Conta      |      |         |      |
| 1.2         | 00,00 | 1                             | .000,00 | 1.000,00      |                   | 123         | 2010-10-30       | xxx        |      |         |      |
|             |       | 100                           |         |               |                   | hard        |                  |            |      |         |      |
| FLUXO FLI   | MANC  | Referênc                      | ia      | Data          | Valor             | Valor doc.  | ( <del>4</del> ) |            |      |         |      |
| Cheque      | - 0   | 000-0000                      | 00      | 2010-11-20    | 1.200,00          | 120         | 00               |            |      |         |      |
| CENTIFIC    |       |                               |         |               |                   |             | <u> </u>         |            |      |         |      |
|             | C     | hservari                      | ões     |               |                   | Flenível    |                  |            |      |         |      |
| PP S/N      |       | the service of the service of |         |               |                   | and give an |                  |            |      |         |      |

Caso o promotor tenha pago através de mais do que um meio de pagamento pode inseri-lo recorrendo ao botão.

| VTO<br>Data    | Descr<br>- Conce                                       | ição<br>pção de imagem                                                                                                    |                                                                                                    |                                                                                                    |                                                                                                    |                                                                                                    |                                                                                                    | Modi                                                                                                    | ficar                                                                                                    |
|----------------|--------------------------------------------------------|----------------------------------------------------------------------------------------------------|----------------------------------------------------------------------------------------------------|----------------------------------------------------------------------------------------------------|----------------------------------------------------------------------------------------------------|----------------------------------------------------------------------------------------------------|----------------------------------------------------------------------------------------------------|----------------------------------------------------------------------------------------------------|----------------------------------------------------------------------------------------------------|
| VTO<br>Data    |                                                        | pção <mark>d</mark> e imagem                                                                                                    |                                                                                                    |                                                                                                    |                                                                                                    |                                                                                                    |                                                                                                    | Patotol                                                                                                    | ncar                                                                                                    |
| Data           |                                                        |                                                                                                    |                                                                                                    |                                                                                                    |                                                                                                    |                                                                                                    |                                                                                                    | 10000                                                                                                    |                                                                                                    |
| Data           |                                                        |                                                                                                    |                                                                                                    |                                                                                                    |                                                                                                    |                                                                                                    |                                                                                                    | Apa                                                                                                    | gar                                                                                                    |
| Duru           | Forne                                                  | cedor                                                                                                    |                                                                                                    |                                                                                                    |                                                                                                    | Valor                                                                                                    |                                                                                                    |                                                                                                    |                                                                                                    |
| 2010-          | 10-20 Uma E                                            | impresa, Lda.                                                                                                    |                                                                                                    |                                                                                                    |                                                                                                    |                                                                                                    | 1.200,00                                                                                                    |                                                                                                    |                                                                                                    |
| 1              | 14                                                     | - 19                                                                                                    |                                                                                                    | CONTABUTZ                                                                                                    | ACÃO                                                                                                    |                                                                                                    |                                                                                                    |                                                                                                    |                                                                                                    |
| In             | vestimento                                             | Flegivel                                                                                                    | TVA Flenível                                                                                                    | NºLancam.                                                                                                    | Data                                                                                                    | Conta                                                                                                    | - 4                                                                                                    |                                                                                                    |                                                                                                    |
| 00.00          | 1.000.0                                                | 0 1.000.00                                                                                                    |                                                                                                    | 123                                                                                                    | 2010-10-30                                                                                                    | XXX                                                                                                    |                                                                                                    |                                                                                                    |                                                                                                    |
| ↓ 000<br>↓ 000 | 0-000000<br>0-000001                                   | 2010-11-01<br>2010-11-20                                                                                                    | 600,00<br>\$00,00<br>1.200,00                                                                                                    | 600,00<br>600,00<br>1,200,00                                                                                                    |                                                                                                    |                                                                                                    |                                                                                                    |                                                                                                    |                                                                                                    |
| Obs            | servações                                              |                                                                                                    |                                                                                                    | Elegível                                                                                                    |                                                                                                    |                                                                                                    |                                                                                                    |                                                                                                    |                                                                                                    |
| -              |                                                        |                                                                                                    | +                                                                                                    |                                                                                                    |                                                                                                    |                                                                                                    |                                                                                                    |                                                                                                    |                                                                                                    |
|                | In<br>00,00<br>NANCEI<br>Re<br>↓ 000<br>↓ 000<br>↓ 000 | Investimento           00,00         1.000,0           NANCEIRO         Referência           ◆ 000-000000         • 000-000001           ◆ 000-000001         ● 000-000001           ● Observações         ● | Investimento         Elegível           00,00         1.000,00         1.000,00           NANCEIRO         Data           000-000000         2010-11-01           000-000001         2010-11-20           000-000001         2010-11-20           005ervações         ✓ | Investimento         Elegível         IVA Elegível           00,00         1.000,00         1.000,00           NANCEIRO         Referência         Data         Valor           000-000000         2010-11-01         600,00           000-000001         2010-11-20         \$00,00           000-000001         2010-11-20         \$00,00           00bservações | Investimento         Elegível         IVA Elegível         IVA Elegível           00,00         1.000,00         1.000,00         123           NANCEIRO         Referência         Data         Valor         Valor doc.           000000         2010-11-01         600,00         600,00           000-000001         2010-11-20         \$00,00         600,00           005ervações         Elegível         1.200,00         1.200,00 | CONTABILIZAÇÃO           Investimento         Elegível         IVA Elegível           00,00         1.000,00         1.000,00           123         2010-10-30           NANCEIRO         Valor         Valor doc.           000-000000         2010-11-01         600,00         600,00         000-000001           000-000001         2010-11-20         \$00,00         600,00         000-00000         000-00000           Observações         Elegível         Elegível         Elegível         Elegível | CONTABILIZAÇÃO           Investimento         Elegível         IVA Elegível         № Lançam.         Data         Conta           00,00         1.000,00         1.000,00         123         2010-10-30         xxx           NANCEIRO         Referência         Data         Valor         Valor doc.         ②           • 000-000000         2010-11-01         600,00         600,00         ③           • 000-000001         2010-11-20         \$00,00         600,00         ④           • 000-000001         2010-11-20         \$00,00         600,00         ●           • 000-000001         2010-11-20         \$00,00         Elegível         ● | CONTABILIZAÇÃO           Investimento         Elegível         IVA Elegível           00,00         1.000,00         1.000,00         Nº Lançam.         Data         Conta           123         2010-10-30         xxx         XXX           NANCEIRO         Valor         Valor doc.         Image: Conta a a a a a a a a a a a a a a a a a a | CONTABILIZAÇÃO           Investimento         Elegível         IVA Elegível           00,00         1.000,00         1.000,00         Nº Lançam.         Data         Conta           123         2010-10-30         xxx         XXX           NANCEIRO         Valor         Valor doc.         Image: Conta in the image: Conta in the image: Conta |

COMERCIO investe

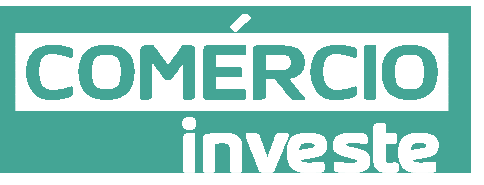

#### Atenção:

Ao preencher este quadro deve obrigatoriamente preencher a secção **Contabilização** devendo identificar o **N.º de Lançamento** na contabilidade, a **Data** desse lançamento e a **Conta** SNC aplicável.

| CONTABILIZ | AÇÃO       |       |
|------------|------------|-------|
| Nº Lançam. | Data       | Conta |
| 5          | 2010-01-01 | 648   |

A secção **Certificação deverá ser** preenchida nas situações em que sema apresentado fluxo financeiro:

| CE | RTIFICAÇ <i>i</i> | 40 -        |         |          |
|----|-------------------|-------------|---------|----------|
| PP | S/N               | Observações |         | Elegível |
| 2  | Sim 🚽             |             | <b></b> | 1.000,00 |

Indicar valor elegível, correspondente ao FLUXO FINANCEIRO.
 Use a teda '=' para copiar o 'Elegível' da DESPESA.

# A.3.2. – Apresentação de Notas de Crédito, Nota de Débito ou Pagamento

Para efeitos de exemplo de preenchimento do quadro de inserção de Movimentos, foi criada uma despesa com os seguintes elementos:

- Empresa Uma Empresa, Lda.
- Fatura **nº 123**
- Datada de 20 de Outubro de 2010;
- No valor total de **1.200€.**
- Fatura inclui IVA a 20%, o que corresponde ao valor de 200€.
- A fatura já foi paga.
- Apenas 50% das máquinas foram entregues, pelo que a empresa passou uma nota de crédito anulando 50% do valor da fatura. Também deve existir uma devolução de pagamento.

Para inserir uma Nota de Crédito, Nota de Débito ou Pagamento de um documento, deve selecionar no quadro de Movimentos, o botão

Ver | Editar 🛛 🌌

Deve depois carregar no botão

Deve inserir o **nº de comprovativo**, que irá identificar a despesa relativamente à qual pretende inserir o novo documento.

| 18                            |                                           | -             |                    |            |       |          |                   |
|-------------------------------|-------------------------------------------|---------------|--------------------|------------|-------|----------|-------------------|
| OVIMENTO                      |                                           |               |                    |            |       |          | Inserir Movimento |
| Comprov.                      | Nº de Ord                                 | em            |                    |            |       | 38       | Inserir           |
| 100                           | 2 - Conce.                                | 👻 Concepçã    | ăo de imagem - aci | ções       |       |          | Ok Cancelar       |
| 00                            | Desi                                      | ição          |                    |            |       |          | Modificar         |
|                               | ÷.                                        |               |                    |            |       |          | 1-1201110.04      |
| 45 2245                       |                                           |               |                    |            |       |          | Apagar            |
| ta de Crédit                  | o Forre                                   | ecedor        |                    |            |       | Valor    |                   |
| ta de Debito                  | )<br>Uma                                  | Empresa, LDA. |                    |            |       | 1.200,00 |                   |
| SPESA                         | <u>ii</u>                                 |               |                    | CONTABILI  | ZACÃO |          |                   |
| lor Total                     | Investimento                              | Elegível      | IVA Elegível       | Nº Lançam. | Data  | Conta    |                   |
| 107720-0-207AU                |                                           |               |                    |            |       |          |                   |
|                               |                                           |               |                    |            |       |          |                   |
| UXO FINAN                     | CETRO                                     |               |                    |            |       |          |                   |
| UXO FINAN<br>rma              | ICEIRO<br>Referência                      | Data          | Valor              | Valor doc. | 1000  |          |                   |
| UXO FINAN<br>rma              | ICEIRO<br>Referência                      | Data          | Valor              | Valor doc. |       |          |                   |
| UXO FINAN<br>rma              | ICEIRO<br>Referência                      | Data          | Valor              | Valor doc. |       |          |                   |
| UXO FINAN<br>rma<br>RTIFICAÇÍ | ICEIRO<br>Referência<br>ÃO<br>Observacões | Data          | Valor              | Valor doc. |       |          |                   |

Deve também selecionar o N.º de ordem da rubrica de despesa. Por fim escolhe a opção pretendida entre as apresentadas (Nota de Crédito, Nota de Débito ou Pagamento) e inserir uma Descrição desse movimento.

Neste caso o promotor deve escolher Nota de Crédito.

Na parte inferior do quadro, está presente uma ajuda de contexto, destinada a esclarecer dúvidas pertinentes ao preenchimento das diversas células.

Na linha de despesa, uma vez que se trata de uma Nota de Crédito, os valores devem ser inseridos a negativo. (neste caso 50% do documento de despesa é abatido)

| 100           | 2 - Co      | nce Cond              | epção de imag | jem - acçõe | s          |       |       | 1729 | 1100010 |       |
|---------------|-------------|-----------------------|---------------|-------------|------------|-------|-------|------|---------|-------|
| Tino          | le.         | )angricão             |               |             |            |       |       | Ok   | Cano    | telar |
| Nota de Crédi |             | nulação de parte      | da encomend   | a           |            |       |       | Mc   | dificar |       |
| teto de crea  |             | nanagae ac para       |               |             |            |       |       | A    | pagar   | -     |
| DOCUMENTO     | )<br>)ala [ | anna an dan           |               |             |            |       | Velar | -    | 13      |       |
| 23 2          | 010-10-20 U | ma Empresa I D        | ۵             |             |            |       | 1 200 | 0.00 |         |       |
|               | 010 10 20 0 | ind Empresay co       |               |             |            | 122   | 1.200 | 5,00 |         |       |
| DESPESA       |             | and the second second |               | -           | CONTABILI  | ZAÇÃO |       |      |         |       |
| Valor Total   | Investimer  | nto Elegivel          | IVA Ele       | egivel      | Nº Lançam. | Data  | Conta |      |         |       |
| -000,0        | -5          |                       | 300,00        | i.          |            |       |       |      |         |       |
| FLUXO FINAN   | CEIRO       |                       |               |             |            |       |       |      |         |       |
| Forma         | Referência  | Dat                   | a Valor       | :           | Valor doc. | Ð     |       |      |         |       |
|               |             |                       |               |             |            |       |       |      |         |       |
| CERTIFICAC    | ÃO          |                       |               |             |            |       |       |      |         |       |
| PP S/N        | Observaçõe  | :S                    |               |             | Elegível   |       |       |      |         |       |
| -             | l.          |                       |               | -           | 50         |       |       |      |         |       |
|               |             | 2207                  |               |             |            |       |       |      |         |       |

Deve depois ser dada evidência da devolução do montante ao promotor, por parte da empresa contratada, sendo necessário demonstrar o fluxo financeiro, que neste caso específico respeita a uma devolução por cheque.

Deve ser inserida **Referência** do cheque, a **Data** de emissão, **Valor** e o **Valor Doc**(umento) a devolver.

COMERCIO

inve

| 100         | ov. Nºc    | le Ordem    | Conconcão d     | o impoor posõ   |            |       | 02       |       | Inserir |      |
|-------------|------------|-------------|-----------------|-----------------|------------|-------|----------|-------|---------|------|
| 2 100       | 2-1        | Junce 4     | Сопсердао о     | e inagem - acço | es         |       |          | Ok    | Cano    | elar |
| Tipo        |            | Descrição   |                 |                 |            |       |          | Mod   | ificar  |      |
| Nota de Cr  | edito 🚽    | anulação de | e parte da enco | omenda          |            |       |          | Wat   |         | .th. |
| DOCUMEN     | TO         |             |                 |                 |            |       |          | - OPS | sifiai  | N.   |
| Nº          | Data       | Fornecedo   | r               |                 |            |       | Valor    |       |         |      |
| 123         | 2010-10-20 | Uma Empre   | sa, LDA.        |                 |            |       | 1.200,00 |       |         |      |
| DESPESA     |            |             |                 |                 | CONTABILI  | ZAÇÃO |          |       |         |      |
| Valor Total | Investim   | iento Ele   | givel 1         | IVA Elegível    | Nº Lançam. | Data  | Conta    |       |         |      |
| -60         | 00,00      | -500,00     | -500,00         |                 |            |       |          |       |         |      |
| FLUXO FI    | NANCETRO   |             |                 |                 |            |       |          |       |         |      |
| Forma       | Referênc   | ia          | Data            | Valor           | Valor doc. | Ð     |          |       |         |      |
| Cheque      | - 000-0000 | 00          | 2010-11-01      | -600,00         | -600,0     | 00    |          |       |         |      |
|             | ~          |             |                 |                 |            | -22   |          |       |         |      |
| DD S/N      | Observaci  | her         |                 |                 | Flerivel   | 12    |          |       |         |      |
| PP Office   | Observaç   | JC3-        |                 |                 | Liegiver   |       |          |       |         |      |
| 19          |            |             |                 |                 |            | ()    |          |       |         |      |

COME

#### Atenção:

Ao preencher este quadro deve obrigatoriamente preencher a secção **Contabilização** devendo identificar o **N.º de Lançamento** na contabilidade, a **Data** desse lançamento e a **Conta** SNC aplicável.

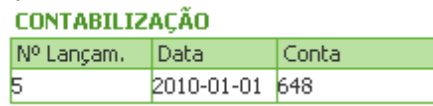

#### A secção Certificação tem de ser preenchida:

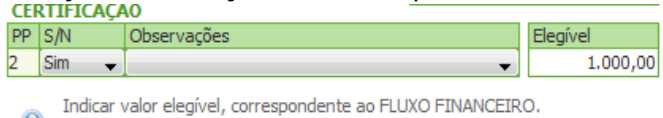

Indicar valor elegivel, correspondente ao FLUXO FINANCEIR
 Use a teda '=' para copiar o 'Elegível' da DESPESA.

#### **ANEXO B**

#### **B.1. – Principais erros**

No preenchimento do formulário do pedido de pagamento o promotor deve ter em atenção que deve:

- evidenciar as notas de crédito e débito eventualmente existentes;
- identificar o valor total do contrato elegível (Leasing);
- atribuir um número único, sequencial e crescente, a cada comprovante;
- efetuar a descrição do ponto situação do projeto; desvios e novos investimentos;
- no caso de existirem novos investimentos, acrescentar novos n.ºs de ordem

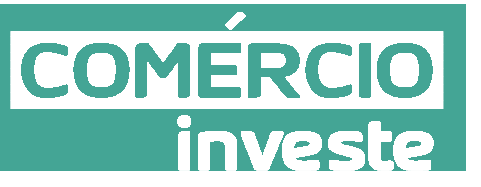

#### B.2. – Validação das despesas

Relativamente às comprovantes para validação das despesas o promotor deve verificar se:

- As despesas realizadas estão de acordo com os termos da decisão

- As despesas incorridas correspondem a bens e/ou serviços efetivamente fornecidos

- Existem desvios, justificar nomeadamente as alterações ao nível das despesas de investimento

#### **B.3. – Documentos Referentes amostra**

Em sede de acompanhamento/verificação pode ser solicitada, pelo IAPMEI, a apresentação dos comprovativos relativos á execução do projeto.

Relativamente a cada n<sup>o</sup> de ordem identificado no pedido de elementos devem ser enviados os seguintes elementos:

- Fatura ou documento equivalente;
- Recibo (se aplicável);
- Cheque ou Ordem de transferência bancária;
- Cópia do extrato bancário evidenciando o movimento relativo ao pagamento da despesa e o número da conta;
- Extratos das contas de ativo/gastos e fornecedores